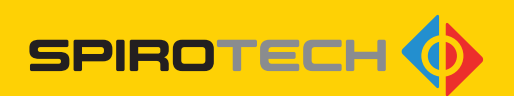

## SPIROEXPAND® TOUCH SCREEN

### Touchscreenbedieningsunit Expansieautomaten

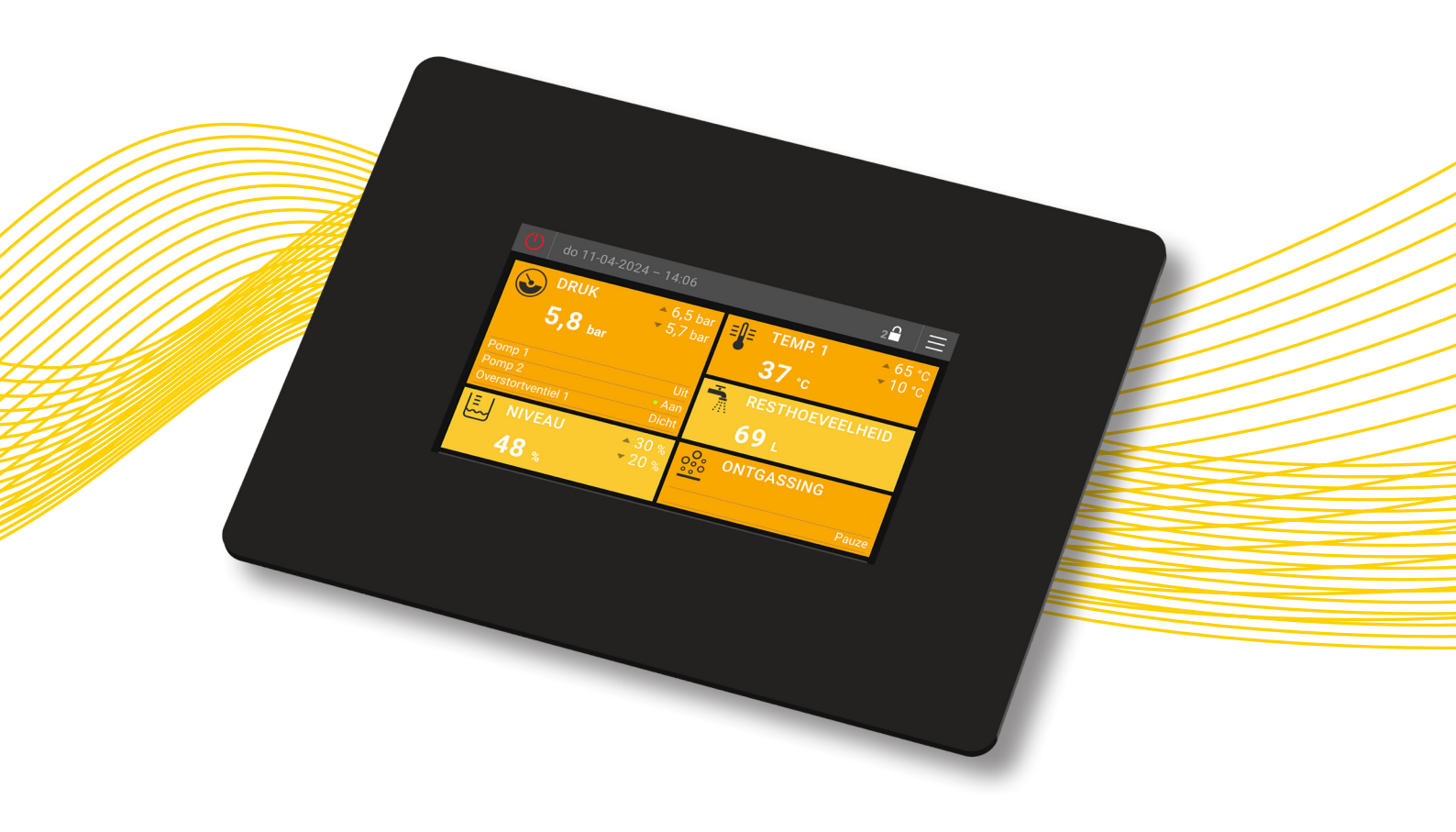

HANDLEIDING

#### Auteursrecht ©

Alle rechten voorbehouden. Niets uit deze handleiding mag worden gekopieerd en/of openbaar gemaakt via internet, door druk, fotokopie, microfilm of op welke andere wijze dan ook zonder voorafgaande schriftelijke toestemming van Spirotech bv.

## INHOUDSOPGAVE

| 1. | VOORWOORD                                                                                                    | 5  |
|----|----------------------------------------------------------------------------------------------------|----|
|    | <ul> <li>1.1. Over het apparaat</li> <li>1.2. Over dit document</li> <li>1.3. Software versie</li> <li>1.4. Symbolen</li> </ul>                                                                           |    |
| 2. | VEILIGHEID                                                                                                    |    |
|    | <ul><li>2.1. Veiligheidsinstructies</li><li>2.2. Gevarenwaarschuwingen</li></ul>                                                                                                    |    |
| 3. | TOUCHSCREENBEDIENINGSUNIT                                                                                                    |    |
|    | <ul><li>3.1. Installatie</li><li>3.2. Touchscreen (aanraakgevoelig oppervlak)</li></ul>                                                                                                    | 7  |
| 4. | WEERGAVENIVEAU                                                                                                    | 12 |
|    | <ul> <li>4.1. Velden weergeven</li> <li>4.2. Veldgroepen weergeven</li> <li>4.3. Menustructuur</li> <li>4.4. Beschrijving van individuele menu-items op weergaveniveau</li> </ul>                         |    |
| 5. | INSTELLINGEN SECTIE                                                                                                    |    |
|    | <ul> <li>5.1. Algemeen</li> <li>5.2. Menustructuur van het instellingengedeelte</li> <li>5.3. Beschrijving van afzonderlijke menuitems op het instellingenniveau</li> <li>5.4. Tijdprogramma's</li> </ul> |    |
| 6. | WAARSCHUWINGEN EN FOUTMELDINGEN                                                                                                    |    |
|    | <ul> <li>6.1. Logboek</li> <li>6.2. Meldingen in detail</li> <li>6.3. Bevestigen (verwijderen) van meldingen</li> <li>6.4. Waarschuwingen</li> <li>6.5. Foutmeldingen</li> </ul>                          |    |
| 7. | REINIGING EN ONDERHOUD                                                                                                    | 58 |
|    | <ul><li>7.1. Touchscreenbedieningsunit reinigen</li><li>7.2. De batterij vervangen</li></ul>                                                                                                    |    |

#### Disclaimer

Deze gebruiksaanwijzing is met de grootst mogelijke zorgvuldigheid samengesteld. Wij werken er echter voortdurend aan om onze producten te verbeteren en behouden ons het recht voor om op elk moment zonder voorafgaande kennisgeving wijzigingen aan te brengen. Wij geven geen garantie voor de juistheid en volledigheid van dit document. Alle claims, in het bijzonder claims wegens schade, winstderving of financiële verliezen, zijn uitgesloten.

## 1. VOORWOORD

### 1.1. Over het apparaat

Deze handleiding beschrijft de bediening van Spirotech-apparaten met ingebouwde touchscreenbedieningsunit en is een aanvulling op de betreffende apparaatspecifieke handleidingen.

Dit document gaat uitsluitend over het gebruik van de touchscreenbedieningsunit.

### 1.2. Over dit document

Lees vóór de installatie, inbedrijfstelling en bediening de instructies. Bewaar deze instructies voor toekomstig gebruik.

De originele taal van deze gebruiksaanwijzing is Duits. Alle versies in andere talen zijn vertaald vanuit de originele instructies.

Afbeeldingen in dit document tonen een typische installatie met de relevante details en kunnen variëren afhankelijk van het type en de uitrusting van het geleverde model, maar hebben geen invloed op de begrijpelijkheid van dit document.

### 1.3. Software versie

Deze handleiding heeft betrekking op Spirotech-apparaten met touchscreenbedieningsunit en softwareversie EderControl V2.03.001 - EderUi V0.1.24. Bij afwijkende softwareversies kunnen er kleine verschillen optreden met betrekking tot het ontwerp en de werking van het apparaat.

### 1.4. Symbolen

In deze gebruiksaanwijzing worden de volgende symbolen gebruikt:

|   | "Voorzichtigheid". Wees alert en zorg ervoor dat er<br>niets gebeurt, zodat een foutloze en veilige werking<br>gegarandeerd is.                                                             |
|---|----------------------------------------------------------------------------------------------------|
|   | "Waarschuwing". Waarschuwt voor een dreigende, extreem<br>gevaarlijke situatie die zal leiden tot de dood of ernstig<br>blijvend letsel als de gevarenwaarschuwing niet wordt<br>opgevolgd. |
|   | "Elektrisch gevaar". Om te waarschuwen voor het gevaar<br>van een elektrische schok.                                                                                                    |
| i | "Opmerking". Biedt aanvullende nuttige informatie.                                                                                                    |

## 2. VEILIGHEID

### 2.1. Veiligheidsinstructies

Deze veiligheidsinformatie waarschuwt de gebruiker voor risico's en geeft aan hoe deze risico's kunnen worden vermeden.

### 2.2. Gevarenwaarschuwingen

De volgende toepassingen zijn uitdrukkelijk uitgesloten:

- Gebruik in explosieve omgevingen
- Buitengebruik
- Gebruik in ruimtes met risico op waterspatten
- Gebruik in gebieden met sterk vervuilde omgevingslucht

Bij beschadiging van de touchscreenbedieningsunit moet deze buiten bedrijf worden gesteld en door een opgeleide specialist worden gerepareerd of vervangen.

Er mogen geen wijzigingen aan het product worden aangebracht (bijvoorbeeld door solderen). Installatie, inbedrijfstelling en service mogen alleen door een opgeleide specialist worden uitgevoerd.

Installeer of demonteer de touchscreenbedieningsunit alleen als de stroomvoorziening is uitgeschakeld! Het gebruik is alleen toegestaan als de behuizing gesloten is.

## 3. TOUCHSCREENBEDIENINGSUNIT

### 3.1. Installatie

De touchscreenbedieningsunit bestaat uit een behuizingseenheid met capacitief touchscreen en de geïntegreerde computer met gebruikerssoftware voor volledige functionaliteit van het apparaat.

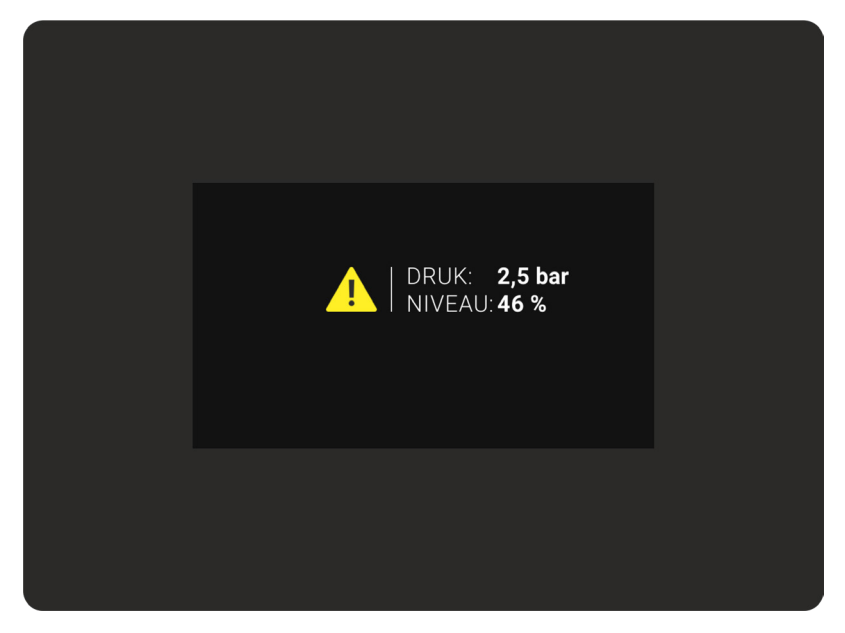

Afb.1: Touchscreenbedieningsunit - vooraanzicht

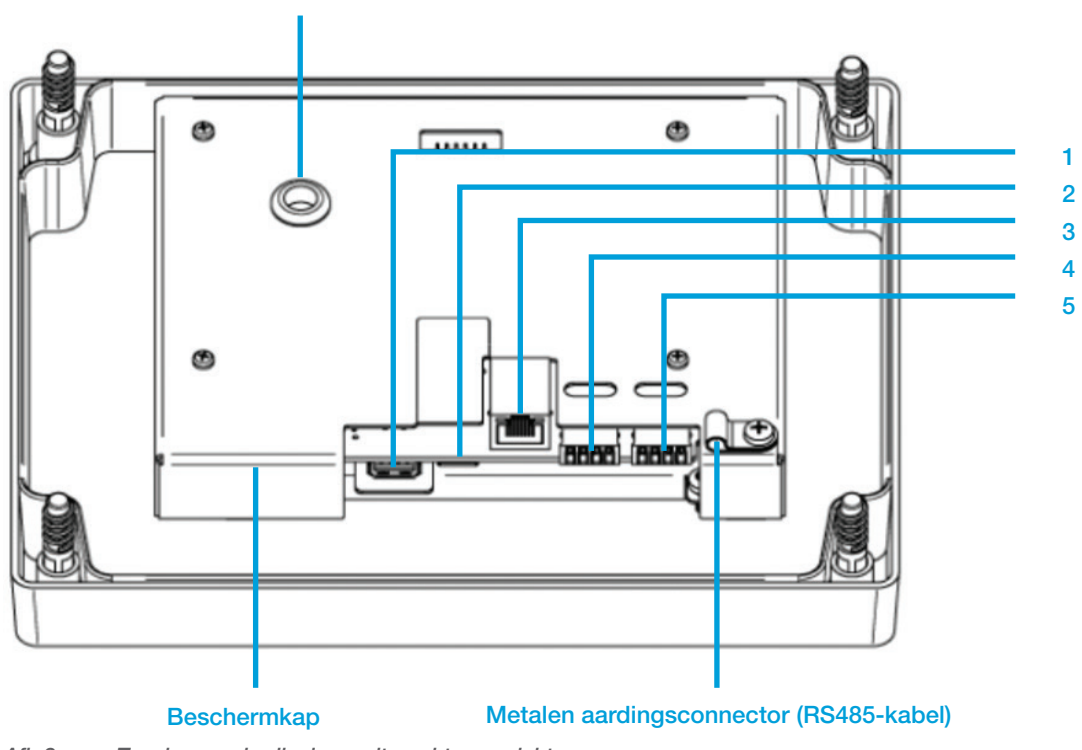

Batterijtestpoort

Afb.2: Touchscreenbedieningsunit - achteraanzicht

### 3.1.1. Elektrische aansluitingen (zie afbeelding 2, achteraanzicht)

1. USB-interface

Aansluiting voor USB-geheugenstick voor het installeren van software-updates, het opslaan van apparaatinstellingen etc.

- 2. SD CARD-sleuf Momenteel niet in gebruik
- 3. ETHERNET-interface

Verbinding met een netwerk. Momenteel niet in gebruik.

4. RS485-communicatie-interface

Systeembusinterface, aansluiting op de basisprintplaat van het MultiControl-apparaat. Verbinding is essentieel voor de functionaliteit van het apparaat. Via deze interface wordt de touchscreenbedieningsunit van stroom voorzien. De touchscreenbedieningsunit communiceert via deze verbinding met de basisprintplaat van het MultiControl-apparaat en zorgt zo voor de werking van het apparaat.

5. RS232-communicatie-interface

Aansluiting voor communicatieaccessoires (busmodule, webmodule, SMS-module, ASCII-logschrijver)

#### 3.1.2. Kenmerken touchscreenbedieningsunit achterzijde

Knoopceltestpoort;

Vergemakkelijkt het meten van de spanning van de CR2032 (+ pool) knoopcel, zonder dat de elektronicabeschermkap hoeft te worden verwijderd.

Beschermende behuizing;

Beschermt in de eerste plaats de touchscreenbedieningsunit.

Metalen aardingsconnector;

Aardingsconnector voor het bevestigen van de RS485-communicatie-interfacekabels. Dient als trekontlasting en om de kabel te aarden door bevestiging aan de beschermkap.

### 3.2. Touchscreen (aanraakgevoelig oppervlak)

De touchscreenbedieningsunit wordt bediend via het aanraakgevoelige oppervlak. Door het oppervlak aan te raken, wordt de menunavigatie geactiveerd. Het touchscreen ondersteunt zowel intoetsen als omhoog of omlaag vegen. Naar links swipen, naar rechts swipen en zoomen zijn niet mogelijk.

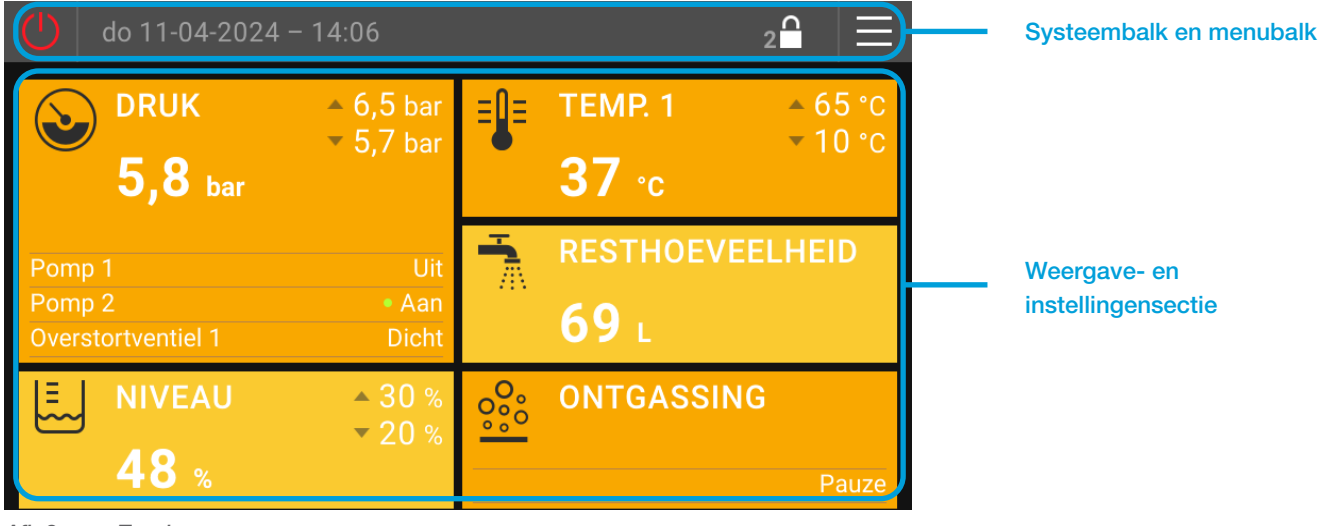

Afb.3: Touchscreen

Het touchscreen is onderverdeeld in twee basissecties

1 ... Systeembalk en menubalk

2 ... Weergavesectie en instellingensectie

### 3.2.1. Systeembalk

Systeembalk maakt deel uit van het startscherm of weergaveniveau. Hiermee kunnen belangrijke systeemopdrachten worden uitgevoerd en systeemrelevante informatie worden weergegeven.

#### Apparaatfunctie activeren (drukbehoudsysteem aan/uit)

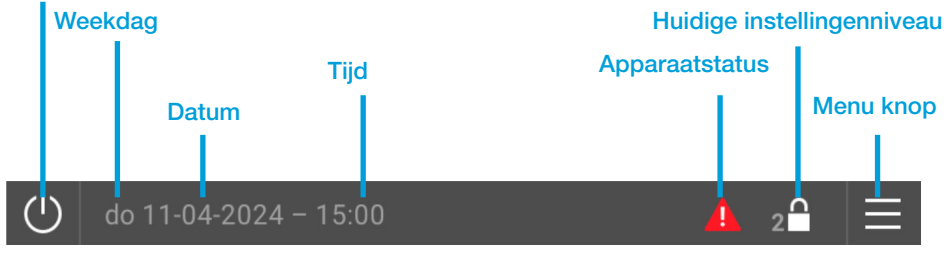

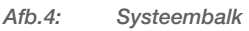

#### Apparaatfunctie activeren :

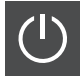

Systeem "UIT", apparaatfunctie uitschakelen. Alle actuatoren zijn gedeactiveerd. Alleen de sensoren blijven actief. Let op: In deze modus is er geen drukbehoudfunctie!

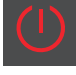

Systeem "AAN", apparaatfunctie geactiveerd. Alle actuatoren (pompen, kleppen, etc.) worden geactiveerd volgens de verzoeken van de interne controles.

Een wit en rood activeringssymbool voor de apparaatfunctie dat met een interval van één seconde knippert (systeem "AAN" - systeem "UIT") geeft aan dat de functie van het apparaat wordt vergrendeld door de "externe vrijgave (vrijgacecontact)". Hetzij via de "Externe apparaatvrijgave via digitale ingang" of "Externe apparaatvrijgave via busmodule". Voor status zie weergave "Algemeen".

#### Dag, Datum:

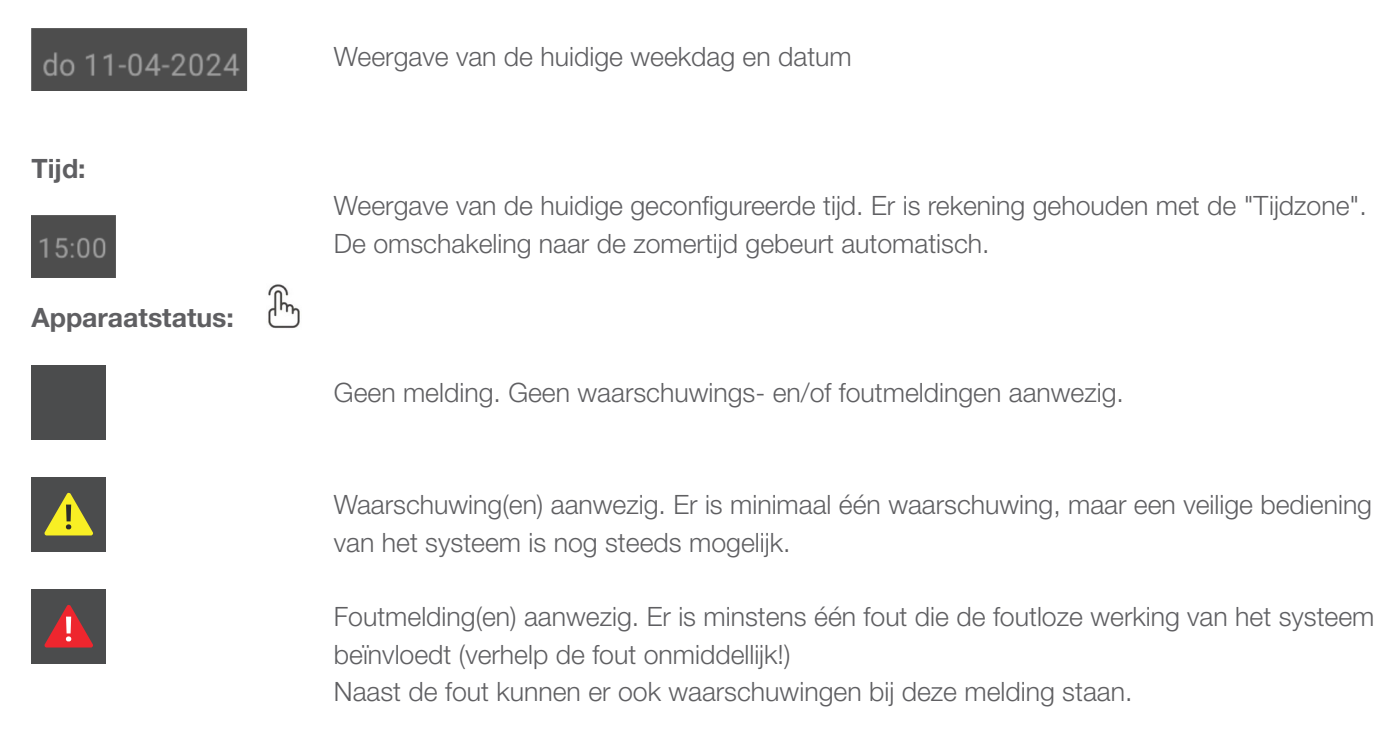

### Huidig instellingenniveau / Codeselectie invoeren:

Weergave van het huidige instellingsniveau (2 ... Instellingenniveau 2, 3 ... Instellingenniveau 3, ...).

Met de toetsen verschijnt het menu "Code invoeren" voor het activeren van hogere instelniveaus. Instellingenniveau 2 = Standaard instellingenniveau, geen activeringscode vereist

Instellingenniveau 3, 4, ... = geavanceerde instellingenniveaus, activering door code in te voeren.

Toegangscode voor instellingenniveau 3: 1424

De geavanceerde instellingenniveaus worden na een bepaalde tijd automatisch verlaten als er na activering geen handelingen op de touchscreenbedieningsunit worden uitgevoerd.

Geavanceerde instellingenniveaus zijn niveaus voor bekwaam personeel. Hier zijn basissysteeminstellingen mogelijk. Deze kunnen gevolgen hebben voor het gehele programmaverloop van de touchscreenbedieningsunit en voor de apparaatfunctie..

### Menuknop:

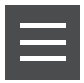

Als u op de menuknop tikt, gaat u naar het instellingengedeelte. Afhankelijk van de activeringscode kunt u in het instellingengedeelte de taal instellen, instellingen implementeren, verwijderen van acties en aanpassen van de systeeminstellingen.

In Instellingenniveau 2 zijn geen instellingen mogelijk die de functie beïnvloeden. Dit beschermt tegen ongewenste wijzigingen in instellingen door ongeautoriseerde gebruikers

#### 3.2.2. Menubalk

De menubalk maakt deel uit van het instellingenniveau en geeft het menu weer waarin u zich bevindt.

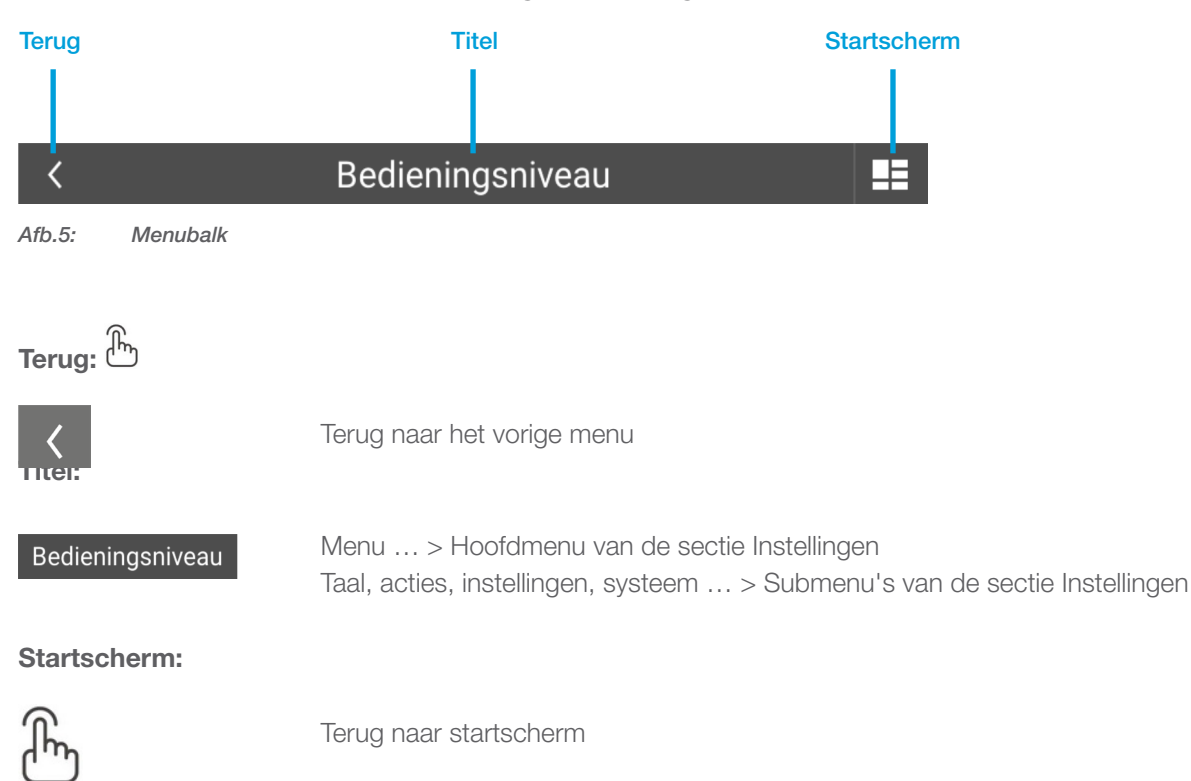

### 3.2.3. Startscherm

Bij het opstarten van de touchscreenbedieningsunit verschijnt direct het startscherm. Het geeft de belangrijkste apparaatgegevens weer in meerdere vooraf gedefinieerde weergavevelden. Het startscherm strekt zich uit over het gehele display van het touchscreen.

Het af fabriek voorgedefinieerde startscherm kan worden aangepast aan de individuele wensen van de systeemgebruiker (zie instellingenniveau, instellingen). De positie van het hoofdweergaveveld (veld met dubbele hoogte) kan niet worden gewijzigd.

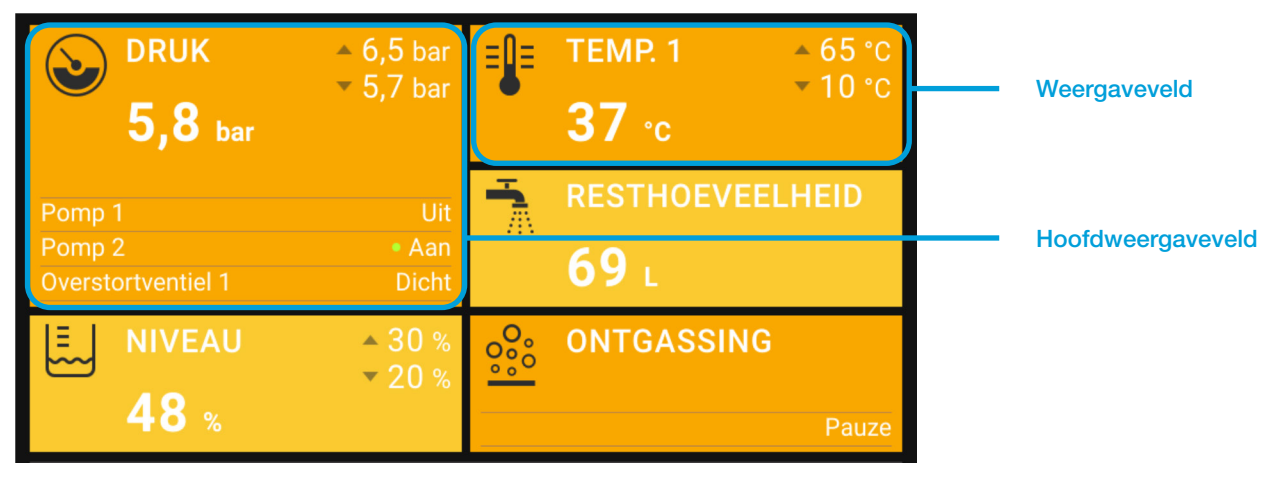

Afb.6: Startscherm

## 4. WEERGAVENIVEAU

Het weergaveniveau wordt gebruikt om metingen en bedrijfsomstandigheden weer te geven.

Als u omhoog veegt, worden de afzonderlijke categorieën van het weergaveniveau weergegeven, afhankelijk van het startscherm (drukbehoud, bijvullen, enz.).

| $\bigcirc$   | do 11-04-2024 – 15:26 | 2 | $\equiv$ |
|--------------|-----------------------|---|----------|
| ٩            | Drukbeheersing        |   | ~        |
| ١            | Bijvulling            |   | ~        |
| 000<br>000   | Ontgassing            |   | $\sim$   |
| <u>idi.</u>  | Statistiek            |   | $\sim$   |
| { <b>i</b> } | Algemeen              |   | ~)       |

Afb.7: Weergaveniveau

### 4.1. Velden weergeven

Als u op een categorie tikt, worden de weergavevelden ervan geopend. Weergavevelden die zich tot voorbij het weergavegedeelte uitstrekken, worden opgeroepen door naar boven te vegen. Afhankelijk van het huidige instellingsniveau (2, 3, ...) kunnen meer of minder weergavevelden zichtbaar zijn.

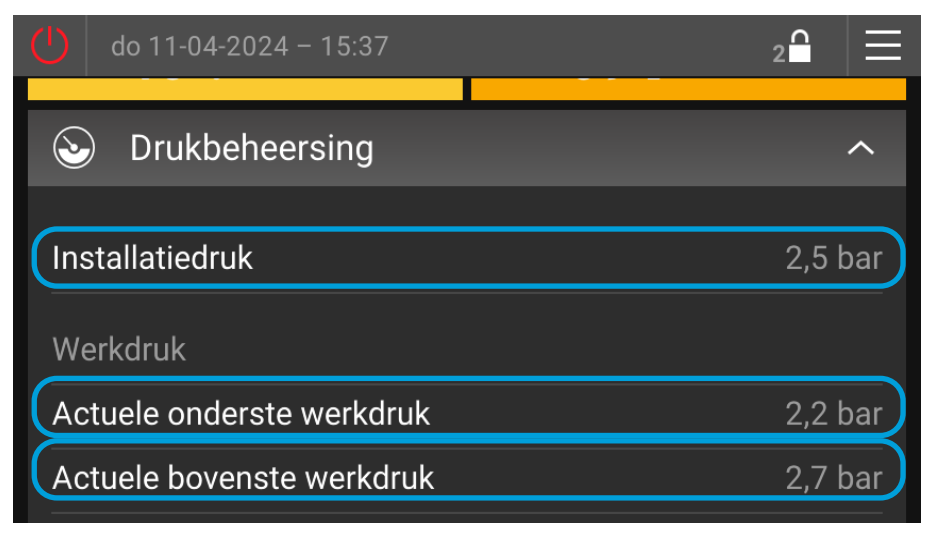

Afb.8: Weergavevelden

#### 4.2. Veldgroepen weergeven

Weergavevelden die bij elkaar horen, zijn gegroepeerd in zogenaamde "groepen". Het begin van een groep wordt gemarkeerd door grijze tekst zonder weergavewaarde. Groepen beginnen en eindigen telkens met een vergrote afstand tot het vorige of volgende weergaveveld.

Afhankelijk van het momenteel actieve instellingsniveau (zie systeembalk) kan het aantal weergavevelden variëren.

| () do 11-04-2024 - 15:37              | 2읍 ☰           |
|---------------------------------------|----------------|
| Solution Drukbeheersing               | ^              |
| Installatiedruk                       | 2,5 bar        |
| Werkdruk                              |                |
| Actuele onderste werkdruk             | 2,2 bar        |
| Actuele bovenste werkdruk             | 2,7 bar        |
| Niveau                                |                |
| Niveau                                | 48 %           |
| Pomp 1                                |                |
| Pomp 1 status                         | Uit            |
| Bedrijfstijd pomp 1 (totale looptijd) | 02:13:59 h:m:s |
| Temperatuur                           |                |

Afb.9: Veldgroepen weergeven

### 4.3. Menustructuur

Opm.

LVL ... Instellingsniveau vereist voor weergavezichtbaarheid (2, 3, ...)

... Opmerkingen (zie legenda voor betekenis<sup>1</sup>)

| WEERGAVENIVEAU |       |                  |                                            |   | <b>OPM.</b> <sup>1)</sup> |  |  |  |
|----------------|-------|------------------|--------------------------------------------|---|---------------------------|--|--|--|
| ├              | Drukb | eheers           | sing                                       |   |                           |  |  |  |
|                |       | Werkdruk (groep) |                                            |   |                           |  |  |  |
|                |       | Worki            | ng pressure (Group)                        |   |                           |  |  |  |
|                |       | <b> </b>         | Actuele onderste werkdruk                  | 2 |                           |  |  |  |
|                |       |                  | Actuele bovenste werkdruk                  | 2 |                           |  |  |  |
|                |       |                  | Handmatige bovenste werkdruk               | 3 | 14                        |  |  |  |
|                |       |                  | Externe bovenste werkdruk (busmodule)      | 3 | 14, 15                    |  |  |  |
|                |       | L                | Externe bovenste werkdruk (analoge ingang) | 3 | 15                        |  |  |  |
|                |       | Nivea            | u (groep)                                  |   |                           |  |  |  |
|                |       |                  | Niveau                                     | 2 |                           |  |  |  |
|                |       |                  | Modus niveau                               | 2 | 8                         |  |  |  |
|                |       |                  | Bron niveau                                | 2 | 8                         |  |  |  |
|                |       |                  | Niveau L1                                  | 2 |                           |  |  |  |
|                |       | L                | Niveau L2                                  | 2 | 8                         |  |  |  |

|   |        | Modus pompen    |                                                    |       |       |  |  |
|---|--------|-----------------|----------------------------------------------------|-------|-------|--|--|
|   |        | Actue           | le voorkeurspomp                                   | 2     | 1     |  |  |
|   |        | Pomp            | 1 (groep)                                          |       |       |  |  |
|   |        |                 | Pomp 1 status                                      | 2     |       |  |  |
|   |        |                 | Pomp 1 toerental                                   | 2     | 14    |  |  |
|   |        | L               | Bedrijfstijd pomp 1 (totale looptijd)              | 2     |       |  |  |
|   |        | Pomp            | 2 (groep)                                          |       |       |  |  |
|   |        |                 | Pomp 2 status                                      | 2     |       |  |  |
|   |        |                 | Pomp 2 toerental                                   | 2     | 1     |  |  |
|   |        | L               | Bedrijfstijd pomp 2 (totale looptijd)              | 2     | 1     |  |  |
|   |        | Modu            | s ventiel                                          | 2     | 1, 14 |  |  |
|   |        | Actue           | el voorkeursventiel                                | 2     | 1, 14 |  |  |
|   |        | Ventie          | 1 status                                           | 2     | 14    |  |  |
|   |        | Ventie          | l 2-status                                         | 2     | 1, 14 |  |  |
|   | L      | Tempe           | eratuur (groep)                                    |       |       |  |  |
|   |        |                 | Temperatuur T1                                     | 2     |       |  |  |
|   |        |                 | Temperatuur T2                                     | 2     | 7     |  |  |
|   | Bijvul | len             |                                                    |       |       |  |  |
|   |        | Status          | s bijvulling                                       | 2     | 2     |  |  |
| İ |        | Bijvulli        | ing resterende tijd actuele status                 | 2     | 2     |  |  |
| İ |        | Nivea           | 2                                                  |       |       |  |  |
| İ |        | Bron r          | Bron niveau                                        |       |       |  |  |
| Ī |        | Instelp         | punt (groep)                                       |       |       |  |  |
| 1 | 1      |                 | Bijvulling streefwaarde boven (automatisch vullen) | 3     |       |  |  |
|   |        |                 | Bijvulling streefwaarde onder (automatisch vullen) | 2     |       |  |  |
| İ | İ      | L               | Bijvulling streefwaarde boven (één keer vullen)    | 2     |       |  |  |
|   |        | Bijvulli        | ing totale hoeveelheid (totaal)                    | 2     | 2     |  |  |
|   |        | Bijvulli        | ing resthoeveelheid                                | 2     | 2     |  |  |
|   |        | Bijvulli        | ng resterende tijd (tijdgecontroleerd)             | 2     | 2, 11 |  |  |
|   |        | Water           | behandeling restcapaciteit                         | 2     | 2     |  |  |
|   | L      | Bijvul          | bedrijfsmodus                                      | 3     | 2     |  |  |
|   | Bijvul | ling (MC        | CA)                                                |       |       |  |  |
|   |        | MCA-            | 2                                                  | 16    |       |  |  |
|   |        | Handr           | 2                                                  | 4, 16 |       |  |  |
|   |        | Installa        | 2                                                  |       |       |  |  |
|   |        | Nivea           | 2                                                  |       |       |  |  |
|   |        | Vrijgavecontact |                                                    | 2     | 16    |  |  |
|   |        | Pomp 1 (groep)  |                                                    |       |       |  |  |
|   |        |                 | Pomp 1 status                                      | 2     |       |  |  |
|   |        |                 | Bedrijfstijd pomp 1 (totale looptijd)              | 2     |       |  |  |
|   |        | Tempe           | eratuur (groep)                                    |       |       |  |  |
|   |        |                 | Temperatuur T1                                     | 2     |       |  |  |
|   |        | L               | Temperatuur T2                                     | 2     | 7     |  |  |
|   |        | Status          | Status omschakelventiel MCA                        |       |       |  |  |

|          |        | MCA bedrijfsfase                                                 | 2 | 2  |  |  |  |  |
|----------|--------|------------------------------------------------------------------|---|----|--|--|--|--|
|          |        | Bijvulling totale hoeveelheid (totaal)                           | 2 | 2  |  |  |  |  |
|          |        | Bijvulling resthoeveelheid                                       | 2 | 2  |  |  |  |  |
| 1        |        | Bijvulling resterende tijd (tijdgecontroleerd)                   | 2 | 2  |  |  |  |  |
| İ        |        | Resterende bijvulduur                                            | 2 | 2  |  |  |  |  |
|          | L      | Modus bijvulling                                                 | 3 | 2  |  |  |  |  |
|          | Ontga  | issen                                                            |   | 9  |  |  |  |  |
|          |        | Actuele bedrijfsfase (groep)                                     |   |    |  |  |  |  |
|          |        | Fase ontgassing                                                  | 2 |    |  |  |  |  |
| İ        | 1      | Resterende tijd actuele bedrijfsfase ontgassing                  | 2 |    |  |  |  |  |
|          |        | Snelle ontgassing (groep)                                        |   |    |  |  |  |  |
| 1        | 1      | L Resterende tijd actuele bedrijfsfase snelle ontgassing         | 2 | 10 |  |  |  |  |
|          |        | Bedrijfstijd ontgassing (totale tijd)                            | 3 |    |  |  |  |  |
|          |        | Modus ontgassing                                                 | 3 |    |  |  |  |  |
|          |        | Ontgassing vrijgave door tijdprogramma                           | 2 | 5  |  |  |  |  |
| İ        | L      | Temperatuur T2                                                   | 2 | 7  |  |  |  |  |
| -        | Monit  | oren                                                             |   | 13 |  |  |  |  |
| İ        |        | Installatiedruk ondergrens controle                              | 3 |    |  |  |  |  |
| 1        |        | Installatiedruk ondergrens controle waarschuwing                 | 3 |    |  |  |  |  |
| İ        | ·      | Installatiedruk bovengrens controle                              | 3 |    |  |  |  |  |
| İ        | ·      | Installatiedruk bovengrens controle waarschuwing                 | 3 |    |  |  |  |  |
| İ        |        | Niveau ondergrens controle                                       | 3 |    |  |  |  |  |
| Ī        |        | Niveau ondergrens controle waarschuwing                          | 3 |    |  |  |  |  |
| İ        |        | Niveau bovengrens controle                                       |   |    |  |  |  |  |
| İ        |        | Niveau bovengrens controle waarschuwing                          | 3 |    |  |  |  |  |
| İ        | ·      | Temperatuur T1 ondergrens controle                               | 3 |    |  |  |  |  |
| İ        | ·      | Temperatuur T1 ondergrens controle waarschuwing                  | 3 |    |  |  |  |  |
| İ        | ·      | Temperatuur T1 bovengrens controle                               | 3 |    |  |  |  |  |
| İ        | ·      | Temperatuur T1 bovengrens controle waarschuwing                  | 3 |    |  |  |  |  |
| İ        | ·<br>  | Temperatuur T2 ondergrens controle                               | 3 | 7  |  |  |  |  |
| İ        | ·<br>  | Temperatuur T2 ondergrens controle waarschuwing                  | 3 | 7  |  |  |  |  |
| İ        | ·<br>  | Temperatuur T2 bovengrens controle                               | 3 | 7  |  |  |  |  |
| <u> </u> | L      | Temperatuur T2 bovengrens controle waarschuwing                  | 3 | 7  |  |  |  |  |
|          | Statis | stieken                                                          |   |    |  |  |  |  |
| <u> </u> |        | Pomp 1 (groep)                                                   |   |    |  |  |  |  |
| <u> </u> | İ      | Bedrijfstijd pomp 1 (resetbaar)                                  | 2 |    |  |  |  |  |
| <u> </u> | İ      | Bedrijfstijd pomp 1 (resetbaar) voor het laatst gereset op       | 2 |    |  |  |  |  |
| 1        |        | Pomp 2 (groep)                                                   |   | 1  |  |  |  |  |
| <u> </u> |        | Bedrijfstijd pomp 2 (resetbaar)                                  | 2 |    |  |  |  |  |
| <u> </u> |        | Bedrijfstijd pomp 2 (resetbaar) voor het laatst gereset op       | 2 |    |  |  |  |  |
| <u> </u> | ·<br>  | Ontgassen (groep)                                                |   | 9  |  |  |  |  |
|          |        | Bedrijfstijd ontgassing (resetbaar)                              | 2 |    |  |  |  |  |
| <u> </u> |        | L Bedrijfstijd ontgassing (resetbaar) voor het laatst gereset op | 2 |    |  |  |  |  |
|          |        | Temperatuurmeting T1 (groep)                                     |   |    |  |  |  |  |
|          |        |                                                                  | ( | L  |  |  |  |  |

|           | Minimale temperatuur T1                                              | 2 |   |
|-----------|----------------------------------------------------------------------|---|---|
|           | Minimale temperatuur T1 gemeten op                                   | 2 |   |
|           | Minimale temperatuur T1 voor het laatst gereset op                   | 2 |   |
|           | Maximale temperatuur T1                                              | 2 |   |
|           | Maximale temperatuur T1 gemeten op                                   | 2 |   |
| L         | Maximale temperatuur T1 voor het laatst gereset op                   | 2 |   |
| Femp      | eratuurmeting T2 (groep)                                             |   | 7 |
|           | Minimale temperatuur T2                                              | 2 |   |
|           | Minimale temperatuur T2 gemeten op                                   | 2 |   |
|           | Minimale temperatuur T2 voor het laatst gereset op                   | 2 |   |
|           | Maximale temperatuur T2                                              | 2 |   |
|           | Maximale temperatuur T2 gemeten op                                   | 2 |   |
|           | Maximale temperatuur T2 voor het laatst gereset op                   | 2 |   |
| Drukn     | neting P1 (groep                                                     |   |   |
|           | Minimale druk P1                                                     | 2 |   |
|           | Minimale druk P1 gemeten op                                          | 2 |   |
|           | Minimale druk P1 voor het laatst gereset op                          | 2 |   |
|           | Maximale druk P1                                                     | 2 |   |
|           | Maximale druk P1 gemeten op                                          | 2 |   |
|           | Maximale druk P1 voor het laatst gereset o                           | 2 |   |
| H Bijvull | en (groep)                                                           |   | 2 |
|           | Bijvulling totale hoeveelheid (resetbaar)                            | 2 |   |
|           | Bijvulling totale hoeveelheid (resetbaar) voor het laatst gereset op | 2 |   |
| Water     | behandeling (groep)                                                  |   |   |
|           | Cartridge waterbehandeling voor het laatst vervangen op              | 2 |   |
| Drukb     | behoud (groep)                                                       |   |   |
|           | Laatste drukinstelling op                                            | 2 |   |
| Nivea     | umeting L1 (groep)                                                   |   |   |
|           | Minimumniveau L1                                                     | 2 |   |
|           | Minimumniveau L1 gemeten op                                          | 2 |   |
|           | Minimumniveau L1 voor het laatst gereset op                          | 2 |   |
|           | Maximumniveau L1                                                     | 2 |   |
|           | Maximumniveau L1 gemeten op                                          | 2 |   |
|           | Maximumniveau L1 voor het laatst gereset op                          | 2 |   |
| Nivea     | u L2 (Groep)                                                         |   | 8 |
|           | Minimumniveau L2                                                     | 2 |   |
|           | Minimumniveau L2 gemeten op                                          | 2 |   |
|           | Minimumniveau L2 voor het laatst gereset op                          | 2 |   |
|           | Maximumniveau L2                                                     | 2 |   |
|           | Maximumniveau L2 gemeten op                                          | 2 |   |
|           | Maximumniveau L2 voor het laatst gereset op                          | 2 |   |
| Temp      | eratuurmeting T1 < blokkeertemperatuur (groep)                       |   |   |
|           | Blokkeertemperatuur (koud) T1                                        | 2 |   |
|           | Aantal keren blokkeertemperatuur T1 niet bereikt                     | 2 |   |

|           |       | Aantal keren blokkeertemperatuur T1 niet bereikt voor het laatst gereset op                   | 2 |    |
|-----------|-------|-----------------------------------------------------------------------------------------------|---|----|
|           |       | Bedrijfstijd T1 < blokkeertemperatuur                                                         | 2 |    |
|           | L     | Bedrijfstijd T1 < blokkeertemperatuur T1 voor het laatst gereset op                           | 2 |    |
|           | Temp  | eratuurmeting T1 > Grenstemperatuur (groep)                                                   |   |    |
|           |       | Blokkeertemperatuur (heet) T1                                                                 | 2 |    |
|           |       | Aantal keren blokkeertemperatuur T1 niet bereikt                                              | 2 |    |
|           |       | Aantal keren blokkeertemperatuur T1 niet bereikt voor het laatst gereset op                   | 2 |    |
|           |       | Bedrijfstijd T1 < blokkeertemperatuur                                                         | 2 |    |
|           | L     | Bedrijfstijd T1 < blokkeertemperatuur T1 voor het laatst gereset op                           | 2 |    |
|           | Temp  | eratuurmeting T1 > Grenstemperatuur (groep)                                                   |   | 7  |
|           |       | Blokkeringstemperatuur (koud) T2                                                              | 2 |    |
|           |       | Aantal keren dat de systeemtemperatuur onder de blokkeertemperatuur T2 ligt                   | 2 |    |
|           |       | Aantal keren dat de systeemtemperatuur onder de blokkeertemperatuur ligt.<br>T2-teller gewist | 2 |    |
|           |       | Duur van T2 < blokkeertemperatuur                                                             | 2 |    |
|           | L     | Duur van T2 < blokkerende temperatuurteller gewist                                            | 2 |    |
| L         | Temp  | eratuurmeting T2 > Temperatuurlimiet (groep)                                                  |   | 7  |
|           |       | Blokkeringstemperatuur (heet) T2                                                              | 2 |    |
|           |       | Aantal overschrijdingen grenstemperatuur T2 (intern)                                          | 2 |    |
|           |       | Aantal overschrijdingen grenstemperatuur T2 (intern) voor het laatst gereset op               | 2 |    |
|           |       | Bedrijfstijd T2 > grenstemperatuur T2                                                         | 2 |    |
|           |       | Bedrijfstijd T2 > grenstemperatuur T2 voor het laatst gereset op                              | 2 |    |
| <br>Algen | neen  |                                                                                               |   |    |
|           | Softw | vareversie                                                                                    | 2 |    |
|           | Eder  | Control-tijd                                                                                  | 2 |    |
|           | Appa  | raattype                                                                                      | 2 |    |
|           | Appa  | raattype is geselecteerd                                                                      | 2 |    |
|           | Exter | ne vrijgave (vrijgavecontact)                                                                 | 2 |    |
| <br>SMS-  | Modul | e                                                                                             |   | 12 |
|           | Sms-  | Sms-module bedrijfsfase                                                                       |   |    |
|           | Netw  | erkstatus (groep)                                                                             |   |    |
|           |       | SMS-module signaalkwaliteit                                                                   | 2 |    |
|           |       | SMS-module netwerknaam                                                                        | 2 |    |
| L         | Aanta | al SMS in verloop                                                                             | 2 |    |

#### <sup>1)</sup> LEGENDE VOOR DE OPMERKINGEN

- 1 Alleen bij model Duo of Maxi
- 2 Alleen met geactiveerd EMCF bijvulmodule
- 3 Bedrijfsmodus volgens "Instellingen" menu
- 4 Afhankelijk van geselecteerde bedrijfsmodus
- 5 alleen met "Ingeschakeld door tijdsprogramma" bedrijfsmodus
- 6 Alleen met "Tijdgestuurde" bedrijfsmodus
- 7 Alleen met geactiveerde sensor T2
- 8 Alleen met geactiveerd niveau L2

- 9 Alleen met geactiveerde ontgassing (zonder bypass)
- 10 Alleen met actieve snelle ontgassing
- 11 Alleen met geactiveerde waterbehandeling
- 12 Alleen met geactiveerd SMS-Module
- 13 Alleen als ten minste 1 waarde wordt bewaakt
- 14 Alleen met TopControl
- 15 Alleen met geactiveerde Busmodule
- 16 Alleen met EMCA

#### 4.4. Beschrijving van individuele menu-items op weergaveniveau

#### 4.4.1. Weergaveniveau -> Drukbehoud ->

#### Systeem druk

Actuele systeemdruk gemeten bij systeemdruksensor van het drukbehoudsysteem.

#### Werkdruk

#### Huidige lagere werkdruk

Resulterende lagere werkdruk op basis van de instelling van de werkdruk.

#### Huidige bovenste werkdruk

Bovenste werkdruk gedefinieerd met de werkdrukinstelling.

#### Handmatige bovenste werkdruk

Weergave van de handmatig geconfigureerde bovenste werkdruk in systemen met de mogelijkheid om de werkdruk direct in te stellen door waarde in te voeren (alleen TopControl en EMCA).

#### Externe bovenste werkdruk (busmodule)

Weergave van de bovenste werkdruk door externe specificatie van de busmodule (alleen TopControl).

#### Externe bovenste werkdruk (analoge ingang)

Weergave van de bovenste werkdruk gespecificeerd via een analoog signaal (4-20 mA) (alleen TopControl)

#### Niveau

#### Niveau

Huidig drukvatsniveau. Als niveau L2 is geactiveerd, wordt het niveau weergegeven overeenkomstig de niveaubron.

#### Niveau van bedrijfsmodus

Huidige bedieningsmodus van het niveau volgens het menu "Instellingen". Er vindt alleen een weergave plaats als niveau L2 in het menu "Apparaat-setup" is geactiveerd.

#### Niveau bron

Huidige bron voor niveau. Er vindt alleen een weergave plaats als niveau L2 in het menu "Apparaat-setup" is geactiveerd.

Niveau L1 ... niveau voor eerste schip Niveau L2 ... niveau voor tweede schip

#### Niveau L1

Huidig niveau in het 1e vat (uitgerust hoofdvat met MultiControl, compacte apparaten of eerste EP(X)-R met MultiControl modulaire apparaten). Er vindt alleen een weergave plaats als niveau L2 is geactiveerd in het menu "Instellingen".

#### Niveau L2

Huidig niveau in 2e vat (extra EP(X)-R met EMCM-apparaten) Er vindt alleen een weergave plaats als niveau L2 is geactiveerd in het menu "Instellingen".

#### Bedrijfsmodus voor pompen

Huidige bedrijfsmodus voor de pompen volgens het menu "Instellingen". Er is alleen een display bij Duo- of Maxi-modellen.

#### Huidige prioriteitspomp

De huidige prioriteitspomp is de pomp die als eerste opstart als de systeemdruk net onder de ingestelde onderwerkdruk komt. Er is een display dat alleen verkrijgbaar is bij de Duo- en Maxi-modellen.

#### Pomp 1

#### Pomp 1 Status

Huidige bedrijfsstatus van pomp 1 ("Aan" of "Uit")

#### Pomp 1 snelheid

Huidig toerental van pomp 1 in % (alleen bij TopControl).

#### Duur van pomp 1 (totaal)

Bedrijfsurenteller voor de totale looptijd van pomp 1

#### Pomp 2

#### Pomp 2 Status

Huidige bedrijfsstatus van pomp 2 ("Aan" of "Uit") Er is alleen een display bij Duo- of Maxi-modellen.

#### Pomp 2 Snelheid

Huidig toerental van pomp 2 in % (alleen bij TopControl of Maxi).

#### Duur van pomp 2 (totaal)

Bedrijfsurenteller voor de totale looptijd van pomp 2 Er is alleen een display bij Duo- of Maxi-modellen.

#### Bedieningsmodus klep

Bij de modellen "Duo Twin" en "Maxi Twin" van TopControl-apparaten kunnen de volgende bedrijfsmodi worden geselecteerd:

"Gespreide modus" (fabrieksinstelling)

... De eerste klep gaat afhankelijk van de druk open. De tweede neemt het over bij een fout, maar opent ook afhankelijk van de druk na een vertraging.

"Parallelle modus"

... Beide kleppen gaan altijd tegelijkertijd open.

"Redundantiemodus"

... De eerste klep gaat afhankelijk van de druk open. De tweede neemt het over bij een fout, maar gaat niet open afhankelijk van de druk.

"Alleen ventiel 1" ... Klep 2 (-Y4) is permanent uitgeschakeld (bijvoorbeeld voor onderhoud).

"Alleen ventiel 1" .... Ventiel 1 (-Y3) is permanent uitgeschakeld (bijvoorbeeld voor onderhoud).

#### Huidige prioriteitsklep

De huidige prioriteitsklep is de klep die op verzoek als eerste opent. Weergave alleen bij de modellen "Duo Twin" en "Maxi Twin" van TopControl

#### Ventiel 1 Status

Huidige status van klep 1 ("Mechanisch sluitend", "Stop", "Openend", "Sluitend") Er is alleen een display met TopControl.

#### **Ventiel 2 Status**

Huidige status van klep 2 ("Mechanisch sluitend", "Stop", "Openend", "Sluitend") Weergave alleen bij de modellen "Duo Twin" en "Maxi Twin" van TopControl

#### Temperatuur

#### Temperatuur T1

Actuele temperatuur in de overloopslang in het apparaat.

#### Temperatuur T2

Huidige temperatuur bij montage van sensor T2 in het systeem. Weergave alleen als "Sensor T2 uitgerust" is geactiveerd in de "Apparaatconfiguratie".

#### 4.4.2. Weergaveniveau -> Bijvulling ->

#### **Bijvullingstatus**

Bedrijfsstatus van de bijvulling

"Uit" "Geblokkeerd" "Geblokkeerd (T1)" "Geblokkeerd (T2)" "Geblokkeerd (tijd)" "Eenmalige vulling" "Aan"

#### Resterende bijvultijd huidige status

Weergave van de resterende tijd die kan voortvloeien op basis van de bedrijfsstatus van de bijvulling.

"\_\_\_"

...geen resterende tijd effectief

"00:00:27 u:m:s" ... resterende tijd effectief1)

<sup>1)</sup> Afhankelijk van de status van de bijvulling heeft de resterende tijd verschillende betekenissen.

Met de status "Geblokkeerd (tijd)" betekent dit dat er binnen een minuut na het einde van de laatste bijvulprocedure opnieuw een bijvulprocedure wordt aangevraagd. De resterende tijd veroorzaakt in dit geval een overeenkomstige vertraging totdat een nieuwe bijvulprocedure kan worden geactiveerd.

Bij de status 'Eenmalig vullen' betekent de resterende tijd de maximale tijd die de geïnitieerde actie 'Eenmalig vullen' nog mag duren. Als het niveau voor eenmalig vullen binnen de resterende tijd niet wordt bereikt, wordt de actie "Eenmalig vullen" automatisch en zonder foutmelding beëindigd.

#### Niveau

Huidig drukvatsniveau in procent (%)

#### Instelpunt

#### Bovenste instelpunt bijvullen (automatisch vullen)

De automatische bijvulling stopt wanneer de waterniveauwaarde boven deze ingestelde waarde komt.

#### Lager instelpunt bijvullen (automatisch vullen)

De automatische bijvulling start wanneer de waterniveauwaarde onder deze ingestelde waarde daalt.

#### Bovenste instelpunt bijvullen (eenmalig vullen)

Het eenmalig vullen stopt wanneer de waterniveauwaarde boven deze ingestelde waarde komt.

#### Totaalhoeveelheid bijvulling (Totaal)

Weergave van het totale hoeveelheid bijvulling tot nu toe.

#### Resterende hoeveelheid bijvulling

Weergave van de waterhoeveelheid die sinds de laatste hoeveelheidbevestiging nog beschikbaar is.

#### Resterende bijvullingstijd (tijdgestuurd)

Weergave van de resterende hoeveelheid bijvulling binnen de weergegeven resterende tijd. Geen weergave bij "hoeveelheidsgestuurde" bedrijfsmodus.

#### Resterende capaciteit waterbereiding

Weergave van de resterende capaciteit van de waterbereidingspatroon. Er is alleen een weergave als "Waterbereiding" is geactiveerd.

#### Resterende bijvullingsduur

Weergave van de resterende tijd waarbinnen een lopende bijvulingsprocedure uiterlijk moet zijn voltooid.

Wanneer de bijvulling wordt ingeschakeld, begint deze tijd af te tellen. De bijvulling moet binnen de resterende tijd het niveau kunnen verhogen en weer uitschakelen. Als dit niet binnen deze tijd gebeurt, verschijnt de foutmelding S27 max. looptijd overschreden wordt verhoogd!

Als een bijvullingsprocedure met succes is voltooid, wordt de resterende bijvullingsduur teruggezet op de oorspronkelijke waarde.

#### Bijvul bedrijfsmodus

Weergave van de bedrijfsmodus die is geconfigureerd voor de bijvulling volgens het menu "Instellingen" -"Hoeveelheidsgestuurd" (fabrieksinstelling)

- "Tijdgestuurd"

#### 4.4.3. Weergaveniveau -> Bijvullen MCA -> (alleen bij EMCA-apparaten)

#### MCA bedrijfsmodus

Weergave van de huidige operationele status van het EMCA-apparaat.

"Contactgeregeld" "Drukgeregeld"

#### Handmatige bovenste werkdruk

Weergave van de bovenste werkdruk geconfigureerd met gebruik van de EMCA in combinatie met een aanvullende tank (MCA-bedrijfsmodus geconfigureerd op "Drukgeregeld").

#### Systeem druk

Actuele systeemdruk gemeten bij systeemdruksensor van het drukbehoudsysteem.

#### Niveau

Huidig drukvatsniveau.

Schakel contact in Actuele informatie of er een bijvul aanvraag is.

#### Pomp 1 status

Huidige bedrijfsstatus van Pomp 1 ("Aan" of "Uit")

#### Pomp 1

#### Duur Pomp 1 (Totaal)

Bedrijfsurenteller voor de totale looptijd van pomp 1.

#### Temperatuur

#### Temperatuur T1

Actuele temperatuur in de overloopleiding in het apparaat. Actuele temperatuur bij de vataansluitunit in het reservoir (met EMCA).

#### **Temperatuur T2**

Huidige temperatuur bij de montage van sensor T2. Er is alleen een weergave als "Sensor T2 uitgerust" is geactiveerd in het menu "Apparaatinstellingen".

#### MCA-omschakelklepstatus

Huidige instelling van de MCA (-Y5) wisselklep.

"Openen" ... voor bijvullen "Sluiten" ... voor circulatie

#### MCA operationele status

Weergave van de huidige operationele staat van het apparaat.

"Uit" "Bijvullen" "Circuleren" "Pauze circuleren" "Geblokkeerd" "Afsluiter openen" "Afsluiter sluiten"

#### Totaal bijgevuld (Totaal)

Weergave van de totale tot nu toe bijgevulde hoeveelheid.

#### Resterende hoeveelheid bijvulling

Weergave van de waterhoeveelheid die sinds de laatste hoeveelheidbevestiging nog beschikbaar is.

#### Resterende bijvullingstijd (tijdgestuurd)

Weergave van de resterende hoeveelheid bijvulling binnen de weergegeven resterende tijd. Geen weergave bij bedrijfsmodus "Hoeveelheidsgestuurd".

#### Resterende bijvullingsduur

Weergave van de resterende tijd waarbinnen een lopende bijvullingsprocedure uiterlijk moet zijn voltooid.

Wanneer de bijvulling wordt ingeschakeld, begint deze tijd af te tellen. De bijvulling moet binnen de resterende tijd het niveau kunnen verhogen en weer uitschakelen. Als dit niet binnen deze tijd gebeurt, verschijnt de foutmelding S27 max. looptijd overschreden wordt verhoogd!

Als een bijvullingsprocedure met succes is voltooid, wordt de resterende bijvullingsduur teruggezet op de oorspronkelijke waarde.

#### **Bijvul bedrijfsmodus**

Weergave van de geconfigureerde bedrijfsmodus van het bijvullen.

"Hoeveelheid-gestuurd" (Fabrieksinstelling) "Tijdgestuurd"

Huidige bedrijfsmodus volgens het "Instellingen" menu

#### 4.4.4. Weergaveniveau -> Ontgassen ->

(Menupunt alleen als "Ontgassen" in "Apparaatinstellingen" is geactiveerd).

#### Huidige operationele status

#### **Ontgassing fase**

Huidige operationele staat van de ontgassing of snelle ontgassing.

"Pauze"

... Pauze van de huidige ontgassingscyclus

"Geblokkeerd"

... Vergrendeld vanwege te hoge temperatuur (T1 of T2) of druk (P)

#### "Drukopbouw"

... Pomp verhoogt de druk die nodig is voor het ontgassen (bij systemen met pompontgassing)

"Ontgassen"

... Ontgassingscyclus actief

"Openende klep"

... het openen van de klep voor ontgassing

"Openingsventiel (drukontlasting)" (alleen bij installaties met ontgassingsmodule)

#### Resterende tijd voor de huidige operationele status van ontgassing

Weergave van de resterende tijd voor de huidige ontgassingsbedrijfsstatus.

#### Snelle ontgassing

#### Resterende tijd voor de huidige operationele status van snelle ontgassing

Weergave van hoe lang de snelle ontgassing nog actief zal zijn, totdat er weer automatisch wordt overgeschakeld naar de normale ontgassing. Weergave alleen bij actieve "Snelle ontgassing"

#### **Ontgassingsduur (Totaal)**

Totale ontgassingstijd tot nu toe verstreken.

#### Ontgassing bedrijfsmodus

Huidige bedrijfsmodus van de ontgassing volgens het menu "Instellingen".

"Gedeactiveerd" "Altijd ingeschakeld" "Ingeschakeld door tijdprogramma"

#### Ontgassing op tijdprogramma

"Ingeschakeld" "Op slot" **Temperatuur T2** Huidige temperatuur bij de montage van sensor T2. Weergave alleen als "Sensor T2 uitgerust" is geactiveerd in de "Apparaatconfiguratie".

#### 4.4.5. Weergaveniveau -> Monitoring ->

Weergave van waarden waarbij de bewaking door het invoeren van grenswaarden (bijv. "Ondergrens bewaking systeemdruk" of "Bewaking bovengrens temperatuur 1") is geactiveerd. Weergave van huidige status: OK of waarschuwing.

Het menupunt "Monitoring" is alleen aanwezig als er minimaal 1 waarde voor monitoring is geconfigureerd en is bovendien alleen toegankelijk via instellingenniveau 3.

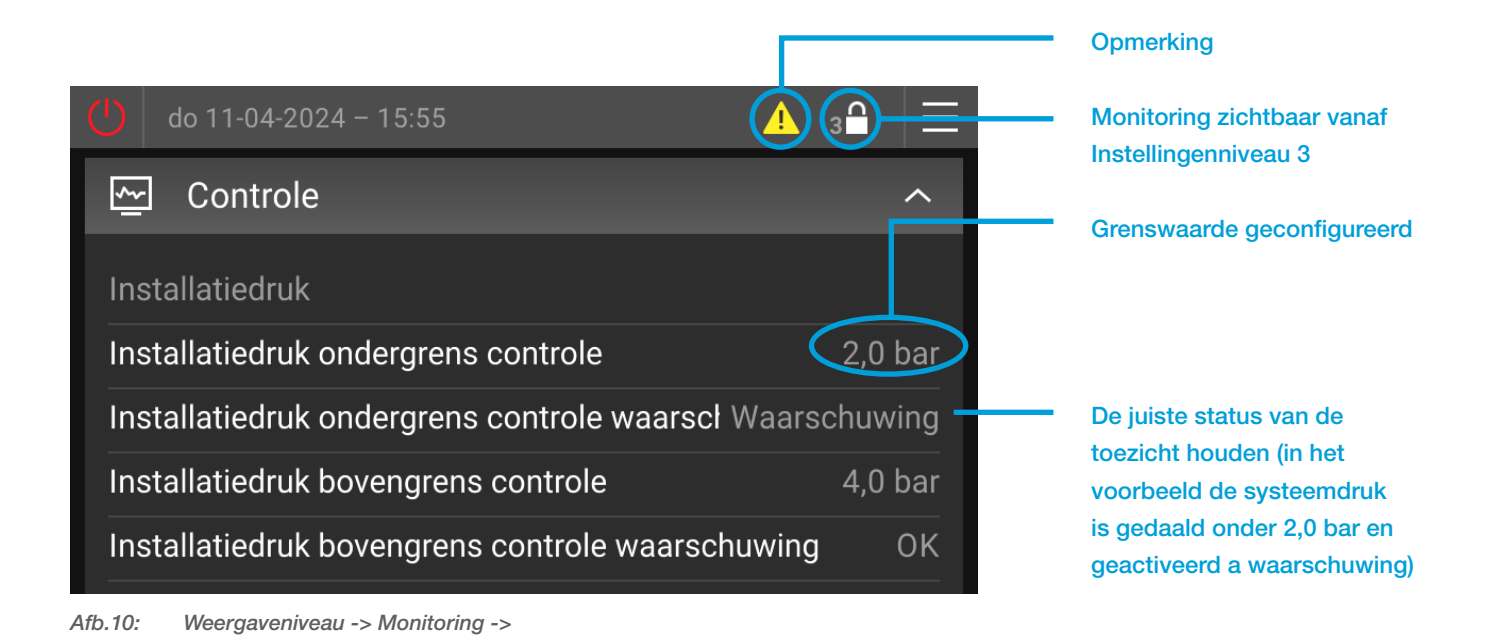

#### 4.4.6. Weergaveniveau -> Statistieken ->

Weergave van bedrijfsuren, piekwaarden, dieptepunten etc.

Biedt de mogelijkheid tot gerichte monitoring van specifieke operationele omstandigheden via gedefinieerde tijdsintervallen (resetbaar).

Door de resetbare duur opnieuw in te stellen, worden de tijden sinds de laatste reset opnieuw ingesteld op 00:00:00. De totalen worden hierdoor niet gereset!

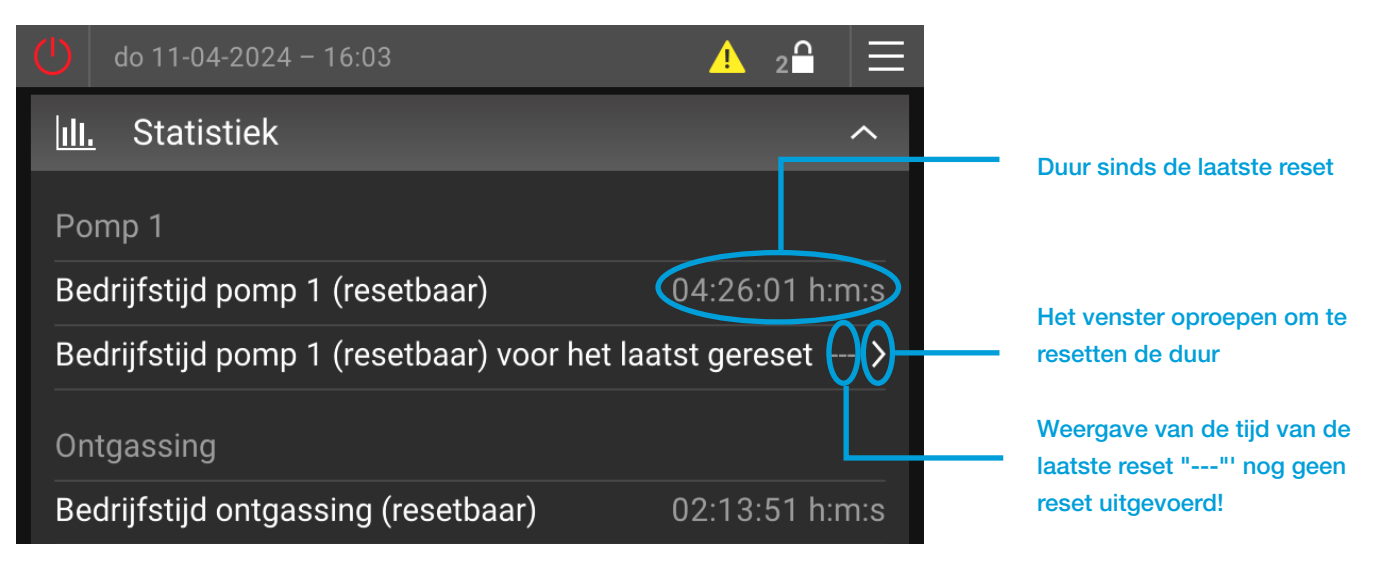

Afb.11: Weergaveniveau -> Statistieken ->

#### 4.4.7. Weergaveniveau -> Algemeen ->

#### EderControl-softwareversie

Weergave van de actueel ontvangen softwareversie van het touchscreenbedieningsunit

#### EderControl-tijd

Weergave van de huidige datum en de huidige tijd

#### Soort apparaat

Weergave van het geconfigureerde apparaattype

#### Externe vrijgave (vrijgavecontact)

Weergave van de actuele status van het vrijgavecontact (weergave alleen als in het apparaat-setup-menu het item " Extern meldcontact (digitale ingang)" is geactiveerd).

"Geblokkeerd"

... Functie van het apparaat via vrijgavecontact geblokkeerd.

"Vrijgegeven"

... Functie van het apparaat is via vrijgavecontact vrijgegeven.

#### Externe speling (Busmodule/Webmodule)

Weergave van de huidige status van de apparaatvrijgave via Busmodule/Webmodule (weergave alleen als de items "Inkomende gegevens verwerken" en " Externe apparaatvrijgave (door busmodule toestaan)" in het menu zijn geactiveerd).

"Geblokkeerd"

... Functie van het apparaat vergrendeld door Busmodule/Webmodule.

"Vrijgegeven"

... Functie van het apparaat is ingeschakeld door Busmodule/Webmodule.

#### 4.4.8. Weergaveniveau -> SMS-module ->

Uitgebreider beschreven in het document "Instructiehandleiding MultiControl SMS-Module", dat bij de levering van elke SMS-Module wordt geleverd.

## 5. INSTELLINGEN SECTIE

ጤ

### 5.1. Algemeen

... Menu button

Als u op de menuknop in de systeembalk tikt, gaat u naar het instellingengedeelte. Afhankelijk van de activeringscode maakt het instellingengedeelte het instellen van de taal, het verwijderen van acties, het implementeren van instellingen, de handmatige modus (overschrijven) en het aanpassen van de systeeminstellingen mogelijk.

De instellingenniveaus die overeenkomen met de ingevoerde activeringscode zijn ook van kracht in het instellingengedeelte. Instellingenniveau 2 is standaard ingeschakeld. Op dit niveau zijn geen instellingen mogelijk die de functie beïnvloeden. Dit beschermt tegen ongewenste wijzigingen in instellingen door ongeautoriseerde gebruikers.

| <                | Bedieningsniveau |              |   |
|------------------|------------------|--------------|---|
| Taal             |                  | ① Nederlands | > |
| Acties           |                  |              | > |
| Instellingen     |                  |              | > |
| Handmatig bedrij | f                |              | > |
| Systeem          |                  |              | > |
|                  |                  |              |   |

Afb.12: Sectie Instellingen

### 5.2. Menustructuur van het instellingengedeelte

```
LVL ... Instellingenniveau
```

OPM. ... Opmerkingen

| INSTELLINGEN |       |         |                                        |                                                    | LVL | OPM.  |  |
|--------------|-------|---------|----------------------------------------|----------------------------------------------------|-----|-------|--|
|              | Taal  | Taal    |                                        |                                                    |     |       |  |
|              | Actie | S       |                                        |                                                    |     |       |  |
|              |       | Eenm    | alige \                                | vulling                                            | 2   |       |  |
|              |       | Stop    | met he                                 | et eenmalige vullen                                | 2   |       |  |
|              |       | Begin   | met s                                  | snel ontgassen                                     | 2   | 9     |  |
|              |       | Stop    | met sr                                 | nel ontgassen                                      | 2   | 9     |  |
|              |       | Hoeve   | oeveelheid bijvullen opnieuw instellen |                                                    |     |       |  |
|              |       | Water   | rbereic                                | dingspatroon vervangen                             | 3   | 2, 11 |  |
|              |       | Statis  | tieken                                 | resetten                                           | 3   |       |  |
|              | Inste | lingen  |                                        |                                                    |     |       |  |
|              |       | Drukb   | pehou                                  | d                                                  |     |       |  |
|              |       |         | Werk                                   | xdruk                                              |     |       |  |
|              |       |         |                                        | Handmatige bovenste werkdruk                       | 3   | 14    |  |
|              |       |         |                                        | Verschil in werkdruk                               | 3   |       |  |
|              |       |         |                                        | Werkdrukhysterese (TopControl)                     | 3   | 14    |  |
|              |       |         | Bedr                                   | ijfsmodus voor pompen                              | 2   |       |  |
|              |       |         | Bedr                                   | ijfsmodus niveau                                   | 2   | 2     |  |
|              |       |         | Bedie                                  | eningsmodus klep                                   | 2   | 14    |  |
|              |       |         | Minin                                  | nale bovenste werkdruk (analoge ingang)            | 3   |       |  |
|              |       |         | Maxi                                   | male bovenste werkdruk (analoge ingang)            | 3   |       |  |
|              |       |         | Minin                                  | nale bovenste werkdruk (Busmodule)                 | 3   | 15    |  |
|              |       |         | Maxi                                   | male bovenste werkdruk (Busmodule)                 | 3   | 15    |  |
|              |       | Bijvull | en                                     |                                                    |     |       |  |
|              |       |         | Bijvu                                  | Imodus                                             | 3   | 2     |  |
|              |       |         | Maxi                                   | male hoeveelheid bijvulling                        | 3   | 2     |  |
|              |       |         | Bijvu                                  | llingsintervalduur voor hoeveelheid (tijdgestuurd) | 3   | 2     |  |
|              |       |         | Lage                                   | r instelpunt bijvullen (automatisch vullen)        | 3   | 2     |  |
|              |       |         | Hard                                   | heid van het binnenkomende water                   | 2   | 11    |  |
|              |       |         | Gelei                                  | dbaarheid van inkomend water                       | 2   | 11    |  |
|              |       | Bijvull | en (M                                  | CA)                                                |     | 16    |  |
|              |       |         | Bijvu                                  | Imodus                                             | 3   |       |  |
|              |       |         | Maxi                                   | male hoeveelheid bijvulling                        | 3   |       |  |
|              |       |         | Bijvu                                  | llingsintervalduur voor hoeveelheid (tijdgestuurd) | 3   |       |  |
|              |       |         | MCA                                    | -bedieningsmodus                                   | 3   |       |  |
|              |       |         | Hanc                                   | dmatige bovenste werkdruk                          | 3   | 17    |  |
|              |       |         | Verso                                  | chil in werkdruk                                   | 3   | 17    |  |
| <u> </u>     |       |         | Circu                                  | ılatiemodus                                        | 3   |       |  |
| <u> </u>     |       |         | Circu                                  | ılatieduur                                         | 3   |       |  |
|              |       |         | Duur                                   | van de circulatiepauze                             | 3   |       |  |
|              |       | Ontga   | assen                                  |                                                    |     | 9     |  |
| <u> </u>     |       |         | Ontg                                   | assing bedrijfsmodus                               | 2   |       |  |
|              |       |         | Tijdp                                  | rogramma voor ontgassen                            |     |       |  |
|              |       |         | Norm                                   | nale duur van de ontgassingcyclus                  | 3   |       |  |

|          |       |                 | Snelle ontgassingscyclusduur                                             | 3 |    |  |  |
|----------|-------|-----------------|--------------------------------------------------------------------------|---|----|--|--|
|          |       | L               | Snelle ontgassingsduur                                                   | 3 |    |  |  |
|          |       | Toezio          | cht houden                                                               |   |    |  |  |
|          |       |                 | Systeem druk                                                             |   |    |  |  |
|          |       |                 | Onderste bewakingslimiet systeemdruk                                     | 2 |    |  |  |
|          |       |                 | Bovenste bewakingslimiet systeemdruk                                     | 2 |    |  |  |
|          |       |                 | Niveau                                                                   |   |    |  |  |
|          |       |                 | Onderste monitoringlimiet op vatniveau                                   | 2 |    |  |  |
|          |       |                 | Bovenste bewakingslimiet op vatniveau                                    | 2 |    |  |  |
|          |       |                 | Temperatuur T1                                                           |   |    |  |  |
|          |       |                 | Temperatuur T1 onderste bewakingsgrens                                   | 2 |    |  |  |
|          |       |                 | L Temperatuur T1 bovenste bewakingsgrens                                 | 2 |    |  |  |
|          |       |                 | Temperatuur T2                                                           |   | 7  |  |  |
|          |       |                 | Temperatuur T2 onderste bewakingsgrens                                   | 2 |    |  |  |
|          |       |                 | L Temperatuur T2 bovenste bewakingsgrens                                 | 2 |    |  |  |
|          |       | Busm            | odule/Webmodule (zie apparaatspecifieke handleidingen voor instellingen) |   | 15 |  |  |
|          |       | SMS-            | Module (Zie apparaatspecifieke handleidingen voor instellingen)          |   | 12 |  |  |
|          |       | Appar           | raat set up                                                              |   | 18 |  |  |
|          |       |                 | Drukvatcode                                                              | 2 |    |  |  |
|          |       |                 | Druktransmitter/sensor bovenste vat 1 PL1o-correctiewaarde               | 3 |    |  |  |
|          |       |                 | Onderste vatdruktransmitter/sensor 1 PL1u-correctiewaarde                | 3 |    |  |  |
|          |       | <b> </b>        | Correctiewaarde systeemdruktransmitter P1                                | 3 |    |  |  |
|          |       |                 | Bijvulling uitgerust                                                     | 3 |    |  |  |
|          |       |                 | Watervoorbereiding                                                       | 3 |    |  |  |
|          |       |                 | Ontgassen                                                                | 3 |    |  |  |
|          |       |                 | Uitbreidingsmodule voor binaire signalering uitgerust                    | 3 |    |  |  |
|          |       |                 | Bevestiging op afstand door uitbreidingsmodule voor binaire signalering  | 3 |    |  |  |
|          |       |                 | Uitbreidingsmodule voor analoge signalering uitgerust                    | 3 |    |  |  |
|          |       |                 | Sensor T2 uitgerust                                                      | 2 |    |  |  |
|          |       |                 | Niveau L2 uitgerust                                                      | 2 |    |  |  |
|          |       |                 | Druktransmitter/sensor bovenste vat 2 PL2o-correctiewaarde               | 3 |    |  |  |
|          |       |                 | Onderste vatdruktransmitter/sensor 2 PL2u-correctiewaarde                | 3 |    |  |  |
|          |       |                 | Communicatie accessoires                                                 | 2 |    |  |  |
|          |       |                 | ext. schakel contact uitgerust in                                        | 3 |    |  |  |
|          |       |                 | Extern setpoint (analoge ingang)                                         | 3 |    |  |  |
|          |       | L               | Externe notificatie-ingang (digitale ingang)                             | 3 |    |  |  |
|          |       | Algen           | neen                                                                     |   |    |  |  |
|          |       |                 | Datum                                                                    |   |    |  |  |
|          |       |                 | Tijd                                                                     |   |    |  |  |
|          |       |                 | Tijdzone                                                                 |   |    |  |  |
|          |       |                 | Startscherm                                                              |   |    |  |  |
|          |       |                 | Helderheid weergeven                                                     |   |    |  |  |
|          |       | L               | Screensaver                                                              |   |    |  |  |
| <u> </u> | Handi | dmatige modus 3 |                                                                          |   |    |  |  |

|  | Zet alle overschrijvingen op automatisch |           |                                             |       |  |
|--|------------------------------------------|-----------|---------------------------------------------|-------|--|
|  |                                          | Uitgangen |                                             |       |  |
|  |                                          |           | Pomp 1 (-M1)                                |       |  |
|  |                                          |           | Pomp 2 (-M2)                                | 1     |  |
|  |                                          |           | Suppletieventiel (-Y1)                      | 2     |  |
|  |                                          |           | Ontgassingsklep (-Y2)                       |       |  |
|  |                                          |           | Koppeling van overstortkleppen (-Y3 en -Y4) | 14    |  |
|  |                                          |           | Overstroomventiel 1 (-Y3)                   | 14    |  |
|  |                                          |           | Overstroomventiel 2 (-Y4)                   | 1, 14 |  |
|  |                                          | L         | Omschakelklep MCA (-Y5)                     | 16    |  |
|  |                                          | Binair    | e signalen                                  |       |  |
|  |                                          |           | Waarschuwing                                |       |  |
|  |                                          |           | Fout                                        |       |  |
|  |                                          |           | Bijvulling uitgevoerd                       | 2     |  |
|  |                                          |           | Apparaatvrijgave gegeven                    |       |  |
|  |                                          |           | Pomp 1 defect                               |       |  |
|  |                                          |           | Pomp 2 defect                               | 1     |  |
|  |                                          |           | Pomp draait                                 |       |  |
|  |                                          |           | Vatniveau onder het minimumniveau           |       |  |
|  |                                          |           | Vatniveau boven het maximumniveau           |       |  |
|  |                                          |           | Systeemdruk onder de minimumdruk            |       |  |
|  |                                          |           | Systeemdruk boven de maximale druk          |       |  |
|  |                                          | L         | Impuls watermeterhoeveelheid                | 2     |  |
|  | L                                        | Analo     | ge signalen                                 |       |  |
|  |                                          |           | Huidige systeemdruk P1                      |       |  |
|  |                                          |           | Huidig drukvatniveau L                      |       |  |
|  |                                          |           | Pomp 1 snelheid                             | 14    |  |
|  |                                          |           | Pomp 2 snelheden                            | 1, 14 |  |
|  |                                          |           | Bovenste werkdruk                           |       |  |
|  |                                          |           | Lagere werkdruk                             |       |  |
|  |                                          |           | PLo1 Druk bovenste vat 1                    |       |  |
|  |                                          |           | PLu1 Lagere vatdruk 1                       |       |  |
|  |                                          |           | PLo2 Druk bovenste vat 2                    | 8     |  |
|  |                                          |           | PLu2 Lagere vatdruk 2                       | 8     |  |
|  |                                          |           | Temperatuur T1                              |       |  |
|  |                                          |           | Temperatuur T2                              | 7     |  |
|  |                                          |           | Niveau L1                                   |       |  |
|  |                                          |           | Niveau L2                                   | 8     |  |
|  |                                          |           | Hoeveelheid bijvulling [%]                  | 19    |  |
|  |                                          |           | Cartridgecapaciteit [%]                     | 20    |  |
|  |                                          |           | Onderhoudsinterval [%]                      |       |  |
|  | Systee                                   | em        |                                             |       |  |
|  | L Open-sourcelicenties                   |           |                                             |       |  |

#### <sup>1)</sup> LEGENDE VOOR DE OPMERKINGEN

1 Alleen met model Duo of Maxi 11 Alleen met geactiveerde waterbereiding 2 Alleen met geactiveerde EMCF-bijvulmodule 12 Alleen met geactiveerd SMS-module 3 Bedrijfsmodus volgens "Instellingen" menu 13 Alleen als ten minste 1 waarde wordt bewaakt 4 Afhankelijk van geselecteerde bedrijfsmodus 14 Alleen met TopControl Alleen met "ingeschakeld door tijdprogramma" 5 15 Alleen met Busmodule geïnstalleerd bedrijfsmodus 6 Alleen met "tijdgestuurde" bedrijfsmodus 16 Alleen met EMCA 7 17 Alleen met "drukgestuurde" bedrijfsmodus Alleen met geactiveerde sensor T2 8 Alleen met geactiveerd niveau L2 Hoger niveau noodzakelijk voor waardeverandering 18 Alleen met geactiveerde ontgassing (zonder 9 19 Gerelateerd aan de maximale hoeveelheid bypass) Gerelateerd aan de volledige capaciteit van de 20 10 Alleen met actieve snelle ontgassing geïnstalleerde cartridges

### 5.3. Beschrijving van afzonderlijke menuitems op het instellingenniveau

#### 5.3.1. Instellingenniveau -> Taal ->

Taalkeuze voor bediening van de touchscreenbedieningsunit. (Fabrieksinstelling: Engels).

#### 5.3.2. Instellingenniveau -> Acties ->

#### Eenmalig vullen starten/stoppen

Vul het vat één keer tot een bepaald niveau of stop de eenmalige vulprocedure (fabrieksnorm: 60%).

#### Start/stop snelle ontgassing

Start de snelle ontgassing met verkorte pauzes of stop een actieve snelle ontgassing opnieuw (normale ontgassing).

#### Hoeveelheid bijvulling opnieuw instellen

Het gebruikte bijvulbedrag wordt gereset en het gehele resterende ingestelde bedrag wordt weer ingeschakeld.

#### Waterbereidingspatroon vervangen

Na het vervangen van het onthardings- of ontziltingspatroon moet hier het vervangen van het waterbereidingspatroon worden bevestigd. De resterende capaciteit van de ontharder EMWE of ontzilting EMVE wordt op deze manier opnieuw gereset, op basis van de geconfigureerde inkomende waterhardheid of geleidbaarheid.

#### Statistieken resetten

Alle statistiekvelden op het weergaveniveau in het menu "Statistieken" worden in één keer gereset. Afhankelijk van het betreffende statistiekveld verloopt het resetten van de waarden anders (bijvoorbeeld op 0 zetten, op intern gedefinieerde waarde instellen, op de huidige tijd instellen). De actie "Statistieken resetten" moet in de regel worden uitgevoerd na een succesvolle inbedrijfstelling en/of apparaatonderhoud.

Als na succesvol onderhoud door de expert de actie "Apparaatonderhoud OK" wordt geselecteerd, vindt tegelijkertijd de actie "Statistieken resetten" plaats.

### 5.3.3. Instellingenniveau -> Instellingen ->

#### 5.3.3.1. Drukbehoud

#### Werkdruk

Het instellen van de benodigde werkdruk moet afhankelijk van het apparaattype anders worden geïmplementeerd. Voor een beschrijving zie het hoofdstuk "Inbedrijfstelling" in de machinehandleiding voor het betreffende apparaattype.

#### Bedrijfsmodus voor pompen

Bij dubbelpompsystemen (Duo- en Maxi-modellen) kunnen de volgende bedrijfsmodi worden geselecteerd:

- "Alleen pomp 1" De andere pomp 2 is permanent uitgeschakeld (bijvoorbeeld voor onderhoudswerkzaamheden).

- "Alleen pomp 2" De andere pomp 1 is permanent uitgeschakeld (bijvoorbeeld voor onderhoudswerkzaamheden).

- "Redundantiemodus"

Alleen de huidige prioriteitspomp start, afhankelijk van de druk. De extra pomp neemt het alleen over bij een storing van de prioriteitspomp, maar schakelt afhankelijk van de druk niet extra in.

- "Gespreide modus" (fabrieksinstelling bij Duo- en Maxi-systemen) De huidige prioriteitspomp start, afhankelijk van de druk. De hulppomp neemt het over bij een storing van de prioriteitspomp, maar schakelt afhankelijk van de druk ook vertraagd in.

- "Parallelle modus"

De prioriteitspomp en de hulppomp draaien altijd gelijktijdig.

#### Niveau van bedrijfsmodus

Keuze van de niveaus die worden gebruikt voor de werking van het apparaat bij systemen met tweede niveau L2:

- "Automatische wijziging"

Automatisch gebruik van het tweede niveau L2 in geval van elektrische fouten gevonden in niveau L1 (d.w.z. minstens één van de foutmeldingen S12, S13, S14, S15 gegenereerd)

- "Alleen niveau L1" Als niveauwaarde wordt altijd de meting L1 gebruikt

- "Alleen niveau L2" Als niveauwaarde wordt altijd de meting L2 gebruikt

#### Bedieningsmodus klep

(Alleen met TopControl)

Bij de modellen "Duo Twin" en "Maxi Twin" kunnen de volgende bedrijfsmodi worden geselecteerd:

- "Alleen ventiel 1" Klep 2 is permanent uitgeschakeld (bijvoorbeeld voor onderhoud)

- "Alleen ventiel 2"

Ventiel 1 is permanent uitgeschakeld (bijvoorbeeld voor onderhoud)

- "Redundantiemodus"

De eerste klep gaat afhankelijk van de druk open. De tweede neemt het over bij een fout, maar gaat niet open afhankelijk van de druk.

- "Gespreide modus" (fabrieksinstelling (FS))

De eerste klep gaat afhankelijk van de druk open. De tweede neemt het over bij een fout, maar opent ook afhankelijk van de druk na een vertraging.

- "Parallelle modus" Beide kleppen gaan altijd tegelijkertijd open.

#### Minimale bovenste werkdruk (analoge ingang)

(Alleen met TopControl)

Het beperken van de bovenste werkdruk tot een minimumwaarde. Ongeacht de grootte van het externe setpointsignaal van de analoge ingang van de basisprintplaat, kan het hier geconfigureerde druksetpoint nooit onder deze waarde komen.

(FS = 0,0 bar) Details vindt u in het hoofdstuk "Extern setpoint" in het TopControl machinehandboek.

#### Maximale bovenste werkdruk (analoge ingang)

(Alleen met TopControl)

Het beperken van de bovenste werkdruk tot een maximale waarde. Ongeacht de grootte van het externe setpointsignaal van de analoge ingang van de basisprintplaat, kan het hier geconfigureerde druksetpoint nooit worden overschreden.

(FS = 40,0 bar) Details vindt u in het hoofdstuk "Extern setpoint" in het TopControl machinehandboek.

#### Minimale bovenste werkdruk (Busmodule)

(Alleen met TopControl)

Het beperken van de bovenste werkdruk tot een minimumwaarde. Ongeacht de grootte van het externe setpoint via Busmodule kan het hier geconfigureerde druksetpoint nooit onder deze waarde komen.

(FS = 0,0 bar)

Details vindt u in het hoofdstuk "Extern setpoint" in het TopControl machinehandboek.

#### Maximale bovenste werkdruk (Busmodule)

(Alleen met TopControl)

Het beperken van de bovenste werkdruk tot een maximale waarde. Ongeacht de grootte van het externe setpoint via Busmodule kan het hier geconfigureerde druksetpoint nooit worden overschreden.

(FS = 40,0 bar) Details vindt u in het hoofdstuk "Extern setpoint" in het TopControl machinehandboek.

#### 5.3.3.2. Bijvullen

#### Bijvullingmodus

Selectie van de bedrijfsmodus met geactiveerde bijvulmodule EMCF/EPCF.

#### - "Hoeveelheid gecontroleerd" (fabrieksinstelling)

Er is een gedefinieerde hoeveelheid bijvulling (zie "Maximale hoeveelheid bijvulling") beschikbaar. Zodra deze is opgebruikt, wordt de foutmelding S26 geactiveerd en wordt de bijvulling vergrendeld.

#### - "Tijdgestuurd"

Binnen het tijdsinterval "bijvulintervalduur voor hoeveelheid" is de bijvulhoeveelheid "Maximale bijvulhoeveelheid" beschikbaar. Als er binnen het tijdsinterval meer wordt verbruikt, wordt de foutmelding S26 geactiveerd en de bijvulling vergrendeld. Anders wordt aan het einde van het interval het volledige bedrag "Maximum bijvulbedrag" ingeschakeld voor een nieuw interval.

#### Maximale hoeveelheid bijvulling

Het instellen van de max. hoeveelheid bijvulling in liters.

#### Bijvullingsintervalduur voor hoeveelheid (tijdgestuurd)

Instellen van de tijdsintervallen voor de bedrijfsmodus "tijdgestuurd".

#### Lager instelpunt bijvullen (automatisch vullen)

Bijvulling begint onder dit niveau (Hysteresis: +10%).

#### Hardheid van het binnenkomende water

Gemeten hardheid van het binnenkomende water volgens EMCF/EPCF.

#### Geleidbaarheid van inkomend wate

Gemeten geleidbaarheid van het binnenkomende water naar EMCF/EPCF.

#### 5.3.3.3. MCA-bijvulling

(Alleen bij EMCA-apparaten)

#### Bijvulmodus

Selectie van de bedrijfsmodus met geactiveerde bijvulmodule EMCF/EPCF.

#### - "Hoeveelheid gecontroleerd" (fabrieksinstelling)

Er is een gedefinieerde hoeveelheid bijvulling (zie "Maximale hoeveelheid bijvulling") beschikbaar. Zodra deze is opgebruikt, wordt de foutmelding S26 geactiveerd en wordt de bijvulling vergrendeld.

#### - "Tijdgestuurd"

Binnen het tijdsinterval "Bijvullingsintervalduur voor hoeveelheid" is de bijvulhoeveelheid "Maximale bijvulhoeveelheid" beschikbaar. Als er binnen het tijdsinterval meer wordt verbruikt, wordt de foutmelding S26 geactiveerd en de bijvulling vergrendeld. Anders wordt aan het einde van het interval het volledige bedrag "Maximum bijvulbedrag" ingeschakeld voor een nieuw interval.

#### Maximale hoeveelheid bijvulling

Het instellen van de max. hoeveelheid bijvulling in liters.

#### Bijvulintervalduur voor hoeveelheid (tijdgestuurd)

Instellen van de tijdsintervallen voor de bedrijfsmodus "tijdgestuurd".

#### **MCA-bedieningsmodus**

Selectie van de bedrijfsmodus van de EMCA-apparaatfunctie.

#### - "Contactgestuurd"

Kan gebruikt worden in combinatie met een pompdrukbehoudunit. Als het waterniveau in het expansievat van het betreffende drukbehoudsysteem onder de ingestelde minimumgrens komt, wordt er een bijvulverzoek naar de EMCA-regeleenheid gestuurd. De bijvulprocedure start zodra het "Vrijgavecontact" in de "Aan"-positie staat.

#### - "Drukgecontroleerd"

Wordt gebruikt in combinatie met een bijtank. De bijvulprocedure wordt gestart wanneer de druk onder het geconfigureerde instelpunt daalt.

#### Handmatige bovenste werkdruk

Instellen van het verschil tussen de handmatig geconfigureerde bovenste werkdruk en de pompactiveringsdruk (onderste werkdruk).

#### Verschil in werkdruk

Instellen van het verschil tussen de handmatig geconfigureerde bovenste werkdruk en de pompactiveringsdruk (onderste werkdruk).

#### Circulatiemodus

Instellen of en hoe circulatie plaatsvindt.

- "Uitgeschakeld"

De circulatie is uitgeschakeld en er vindt geen vermenging van het bijvulmedium in het reservoir plaats.

#### - "Periodiek"

De circulatie wordt op regelmatige tijdstippen automatisch gestart. Circulatieduur en pauze tussen de afzonderlijke circulatieprocedures kunnen individueel worden geconfigureerd.

- "Vóór bijvulling"

Vóór elke bijvulprocedure wordt het medium eerst gedurende een gedefinieerde tijd gecirculeerd. De duur kan ook worden geconfigureerd en de bijvulprocedure wordt gedurende dit tijdsinterval uitgesteld.

#### Circulatieduur

Definieert de duur van de afzonderlijke circulatiecycli.

#### Duur van de circulatiepauze

Alleen configureerbaar met circulatiemodus "Periodiek". Definieert de vertraging tussen de afzonderlijke circulatiecycli.

#### 5.3.3.4. Ontgassen

#### **Ontgassing bedrijfsmodus**

Selectie van de bedrijfsmodus met geactiveerde ontgassing

- "Uitgeschakeld" Ontgassing uitgeschakeld, geen ontgassing

- "Altijd ingeschakeld"

Het ontgassen vindt altijd plaats, onafhankelijk van tijd en tijdprogramma

- "Volgens tijdprogramma"

Het ontgassen vindt alleen plaats tijdens de geconfigureerde vrijgavetijden

#### Tijdprogramma voor ontgassen

Voor het instellen van de vrijgavetijden voor de ontgassingsfunctie in de bedrijfsmodus "Volgens tijdprogramma", zie ook het hoofdstuk "Tijdprogramma's".

#### Normale duur van de ontgassingcyclus

Ontgassingsperiode met normale ontgassing

#### Snelle ontgassingscyclusduur

Ontgassingsperiode tijdens snelle ontgassing

#### Snelle ontgassingsduur

Tijd voor hoe lang de snelle ontgassing actief blijft (fabrieksinstelling: 48 uur)

#### 5.3.3.5. Toezicht houden

Mogelijkheid om maximale en minimale grenswaarden in te voeren voor de betreffende meetwaarden. Een waarschuwing geactiveerd bij over- of onderschrijding. (Fabrieksinstelling: er vindt geen monitoring plaats)

#### 5.3.3.6. Busmodule/Webmodule

Voor meer gedetailleerde informatie, zie de handleidingen van Busmodule of Webmodule.

#### 5.3.3.7. SMS-Module

Voor meer gedetailleerde informatie, zie de SMS-Module handleiding.

#### 5.3.3.8. Apparaat set up

De apparaatconfiguratie dient om de touchscreenbedieningsunit aan te passen aan het daadwerkelijke apparaatmodel.

De apparaatconfiguratie bevat zowel verplichte ingangen voor een goede werking van het apparaat als optionele ingangen gerelateerd aan de ingebouwde accessoires.

Tijdens de inbedrijfstelling moeten de instellingen in de apparaatconfiguratie worden uitgevoerd die overeenkomen met het daadwerkelijke apparaatmodel.

#### Drukvatcode <sup>1)</sup>

- Waarde-invoer volgens sticker op het drukvat

#### Druktransmitter/sensor bovenste vat 1 PL1o-correctiewaarde <sup>1)</sup>

- Waarde-invoer volgens sticker op de druktransmitter van het bovenste vat

#### Onderste vatdruktransmitter/sensor 1 PL1u-correctiewaarde <sup>1)</sup>

- Waarde-invoer volgens sticker op de onderste tankdruktransmitter

Drukvatcode en correctiewaarden met EMCK zijn in de fabriek vooraf geconfigureerd.

#### Correctiewaarde systeemdruktransmitte P1<sup>1)</sup>

- Waarde-invoer volgens sticker op de systeemdruktransmitter
- <sup>1)</sup> Verplichte invoer voor een goede werking van het apparaat!

#### **Bijvulling uitgerust**

- Nee (fabrieksinstelling)
- Ja

#### Waterbereiding

- Niet uitgerust (fabrieksinstelling)
- MWE6 Waterontharding

- MWE12 Waterontharding
- MVE2 Ontzilting
- MVE4 Ontzilting
- MVE14 Ontzilting

#### Ontgassen

Afhankelijk van het apparaatmodel zijn de volgende instellingen mogelijk.

- Niet uitgerust
- Pompontgassing
- Ventielontgassing
- Ontgassingsmodule

#### Uitbreidingsmodule voor binaire signalering uitgerust (alleen met ingebouwde module)

- Niet uitgerust (fabrieksinstelling)
- Zonder bevestiging op afstand
- Met bevestiging op afstand

#### Bevestiging op afstand door uitbreidingsmodule voor binaire signalering

Instellen of bij ingebouwde MultiControl-uitbreidingsmodule "binaire signalen & bevestiging op afstand" zijn toegestaan.

- Nee (fabrieksinstelling)
- Ja

#### Uitbreidingsmodule voor analoge signalering uitgerust (alleen met ingebouwde module)

- Nee (fabrieksinstelling)
- Ja

#### Sensor T2 uitgerust

- Nee (fabrieksinstelling)
- Ja

#### Niveau L2 uitgerust <sup>1)</sup>

- Nee (fabrieksinstelling)
- Ja

#### Druktransmitter/sensor bovenste vat 2 PL2o-correctiewaarde

- Waarde-invoer volgens sticker op de bovenste druktransmitter (Weergave alleen als niveau L2 geactiveerd is)

#### Onderste vatdruktransmitter/sensor 2 PL2u-correctiewaarde

- Waarde-invoer volgens sticker op de onderdruktransmitter (Weergave alleen als niveau L2 geactiveerd is)

#### **Communicatie accessoires**

- Niet uitgerust (fabrieksinstelling)
- SMS-module
- ASCII-logboekschrijver
- Busmodule/Webmodule

#### Externe vrijgavecontactfunctie van het apparaat

Maakt het inschakelen van de apparaatfunctie mogelijk via het potentiaalvrije contact (Klem 82) van een extern punt (bijvoorbeeld vrijgave door besturingssysteem).

- Niet uitgerust (fabrieksinstelling)

- Uitgerust

#### Extern instelpunt (analoge ingang) <sup>1)</sup>

(Alleen met TopControl)

- Niet uitgerust (fabrieksinstelling)
- Uitgerust

1) Gelijktijdig gebruik van de functies "Niveau L2" en "Extern setpoint" is niet mogelijk.

Als "Niveau L2" actief is en vervolgens "Extern Setpoint" wordt geactiveerd, wordt "Niveau L2" automatisch uitgeschakeld ("niet uitgerust").

Om vervolgens "Niveau L2" te activeren, moet "Extern setpoint" worden uitgeschakeld!

#### Externe meldingsingang (digitale ingang) (niet bij EPCK, niet bij EMCA)

- Niet uitgerust Geen functie (fabrieksinstelling)

- Waarschuwing wanneer contact open is

Wanneer het potentiaalvrije contact tussen digitale ingang (klem 83) en AGND open is, verschijnt de waarschuwing "W23: ext.Waarschuwing via digitale ingang!" komt naar voren.

- Waarschuwing bij gesloten contact (0V)

Wanneer het potentiaalvrije contact tussen digitale ingang (klem 83) en AGND gesloten is, verschijnt de waarschuwing "W23: ext. Waarschuwing via digitale ingang!" komt naar voren.

- Fout bij geopend contact

Wanneer het potentiaalvrije contact tussen digitale ingang (klem 83) en AGND geopend is, verschijnt de foutmelding "S43: ext. Fout via digitale ingang!" komt naar voren.

- Fout bij gesloten contact (0V)

Wanneer het potentiaalvrije contact tussen digitale ingang (klem 83) en AGND gesloten is, verschijnt de foutmelding "S43: ext. Fout via digitale ingang!" komt naar voren.

Net als alle andere meldingen worden ook deze meldingen doorgegeven met de eventueel gratis meldingsingangen "Waarschuwing" of "Error", of via Busmodule, Webmodule en SMS-Module.

#### 5.3.3.9. Algemeen

#### Datum

Maakt het instellen van de datum mogelijk

#### Tijd

Maakt het instellen van de tijd mogelijk

#### Tijd zone

Maakt het instellen van de tijdzone mogelijk

#### Startscherm

Mogelijkheid om het in de fabriek gedefinieerde startscherm op het display te wijzigen en individueel aan te passen aan de eisen van de systeemgebruiker.

Uit een groot aantal keuzemogelijkheden kunnen in het startscherm in totaal zes (6) weergavevelden worden geconfigureerd.

Het rangschikken van de velden gebeurt door de posities als volgt te verplaatsen:

- Houd het te verplaatsen weergaveveld ingedrukt.
- Na een korte periode (ca. 1 sec.) wordt dit weergaveveld van de oorspronkelijke positie verwijderd en kan nu naar de gewenste positie worden verplaatst
- Door het weergaveveld los te laten, wordt het in de nieuwe positie gefixeerd
- De oorspronkelijke positie wordt ingevuld door een volgend weergaveveld

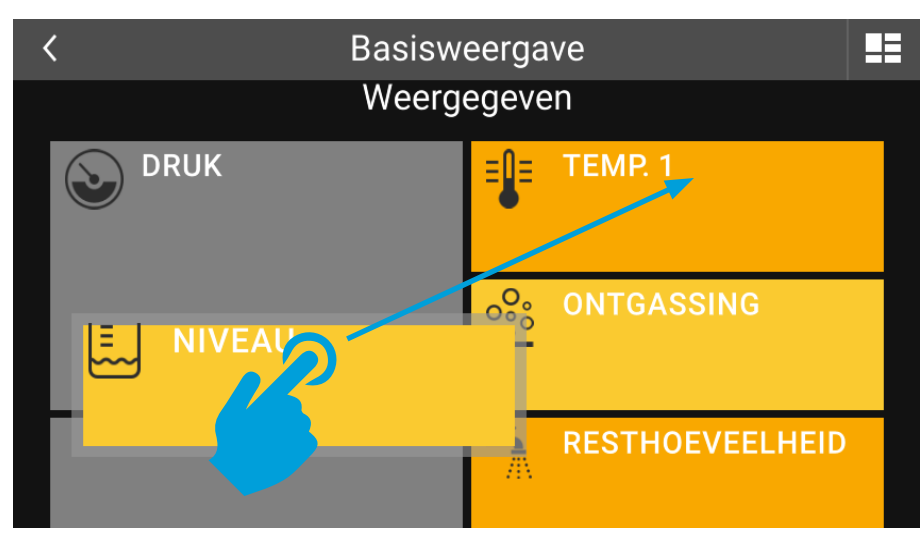

Afb.13: Positie van weergavevelden in startscherm

Het wijzigen van posities op het hoofddisplayveld (PRESSURE) is niet mogelijk!

#### Helderheid scherm

Mogelijkheid om de helderheid van het display aan te passen (achtergrondverlichting).

#### Screensaver

De screensaver start automatisch wanneer het touchscreen-oppervlak gedurende deze periode onaangeroerd blijft.

Een actieve screensaver is te zien vanaf een zwart touchscreen waarin de waarden voor druk en niveau worden weergegeven bij verandering van looppositie.

Bij een fout- en/of waarschuwingsmelding wordt tevens het betreffende meldingssymbool weergegeven. Als er zowel fout- als waarschuwingsmeldingen zijn, wordt het symbool voor de foutmelding weergegeven.

Als u het touchscreen-oppervlak aanraakt, wordt de screensaver beëindigd.

Door de vertraging in te stellen op "0:00:00 s" wordt de screensaver uitgeschakeld.

Het deactiveren van de screensaver kan in de loop der jaren leiden tot een zogenaamde "Inbranden" van het scherm (fabrieksinstelling = screensaver geactiveerd).

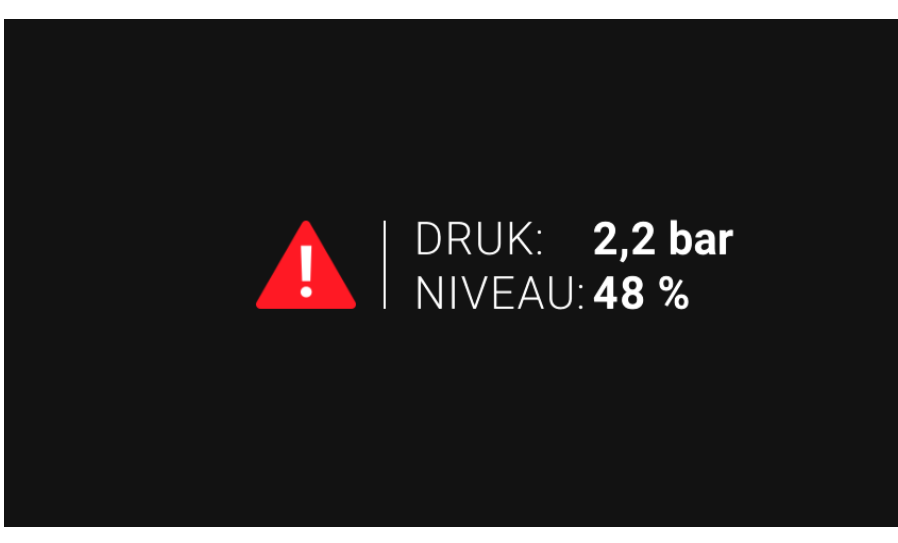

Afb.14: Actieve screensaver met storing of storings- en alarmmelding

#### 5.3.4. Instelniveau -> Handmatige modus (overschrijven) ->

In de handmatige modus (override) kan de functie van het apparaat worden overbrugd en kunnen individuele uitgangen worden ingevoerd. De handmatige modus (override) is bedoeld voor test- en servicedoeleinden!

Instellingen die in de handmatige modus (override) worden uitgevoerd (bijv. Pomp 1 "Handmatig 1") blijven ingesteld totdat ze worden omgekeerd. De instellingen voor de handmatige modus (override) blijven behouden, zelfs nadat de stroomvoorziening is uitgeschakeld!

Zodra ten minste één uitgang in de handmatige modus (override) de status Auto "0" heeft, wordt de informatiemelding "Handmatige modus (override) ten minste één uitgang" weergegeven. Bovendien wordt in het menu de melding "Alle handmatige modi (overrides) ingesteld op automatisch" weergegeven.

Deze melding "Handmatige modus (override) minimaal 1 uitgang" wordt automatisch bevestigd zodra alle uitgangen weer in automatisch bedrijf staan (Auto "1").

Vaarschuwings- en foutmeldingen kunnen worden geactiveerd door uitgangen in de handmatige modus te zetten (override), omdat de automatische functie van het apparaat wordt omzeild!

Houd er rekening mee dat er door handmatige bediening (override) gevolgschade kan ontstaan!

#### Zet alle overschrijvingen op automatisch

Door "Alle overschrijvingen naar auto" te selecteren worden in ieder geval alle uitgangen op automatisch gezet.

#### Uitgangen

De telkens weergegeven uitgang kan voor test- of onderhoudsdoeleinden handmatig worden geactiveerd. Instelmogelijkheden:

- Automatische "1"

Standaardinstelling, de uitgangsstatus is automatisch op basis van de MultiControl-functie van het apparaat.

- Automatische "0"

Uitgang bevindt zich in handmatige modus (override). De werkelijke status van de uitgang (Aan/Uit) is afhankelijk van de instellingen "Handmatig" of "Test".

"Handmatig" Schakel de uitgang permanent in of uit

#### - "Test"

Uitgang kan tijdens testbedrijf worden geactiveerd. Door op de testknop te drukken wordt de uitgang ingeschakeld; Door deze los te laten, wordt de uitgang onmiddellijk weer uitgeschakeld.

#### **Binaire signalen**

Individuele binaire signaaluitgangen kunnen handmatig worden geactiveerd voor test- of onderhoudsdoeleinden. Instelmogelijkheden: Auto, Handmatig, Test.

#### Analoge signalen

Individuele analoge signaaluitgangen kunnen handmatig worden geactiveerd voor test- of onderhoudsdoeleinden. Instelmogelijkheden:

- Automatische "1"

Standaardinstelling, de status van de signaaluitvoer is automatisch op basis van de MultiControl-functie van het apparaat.

- Automatische "0"

De signaaluitvoer bevindt zich in de handmatige modus (override). De feitelijke signaalspecificatie (0...100% 4 ... 20 mA) is afhankelijk van de instelling "Handmatig".

- "Handmatig"

Specificatie van de analoge signaaluitgang tussen 0 ... 100%. Deze instelling is effectief in de instelling Auto "0" (0% = 4 mA, 100% = 20 mA).

#### 5.3.5. Instellingenniveau -> Systeem ->

#### **Open-sourcelicenties**

De touchscreenbedieningsunit maakt onder meer gebruik van open source softwarecomponenten. De relevante licenties kunt u hier bekijken.

### 5.4. Tijdprogramma's

Met tijdprogramma's kunnen vrijgavetijden voor de betreffende functie worden ingevoerd (bijvoorbeeld ontgassing alleen op de gewenste tijden).

Via het menupunt "Tijdprogramma" kunnen tijdprogramma's worden geconfigureerd, met telkens maximaal drie blokken die aan één of meer dan één weekdag kunnen worden toegewezen.

De in- en uitschakeltijden worden in de afzonderlijke blokken gedefinieerd.

De inschakeltijden die in een door de gebruiker gedefinieerd tijdprogramma zijn ingevoerd, worden weergegeven door kleurgecodeerde statusbalken. De dagen of de gedefinieerde blokken waarop deze inschakeltijden gelden, worden eveneens in kleur weergegeven.

Het instellen van verdere tijdprogramma's (Tijdprogramma 2, Tijdprogramma 3, ...) kan worden gedaan totdat er voor alle dagen van de week vrijgavetijden zijn toegewezen.

Een tijdprogramma instellen:

- Open het tijdprogramma-instellingenmenu (bijv. Menu -> Instellingen -> Ontgassen -> Tijdprogramma).

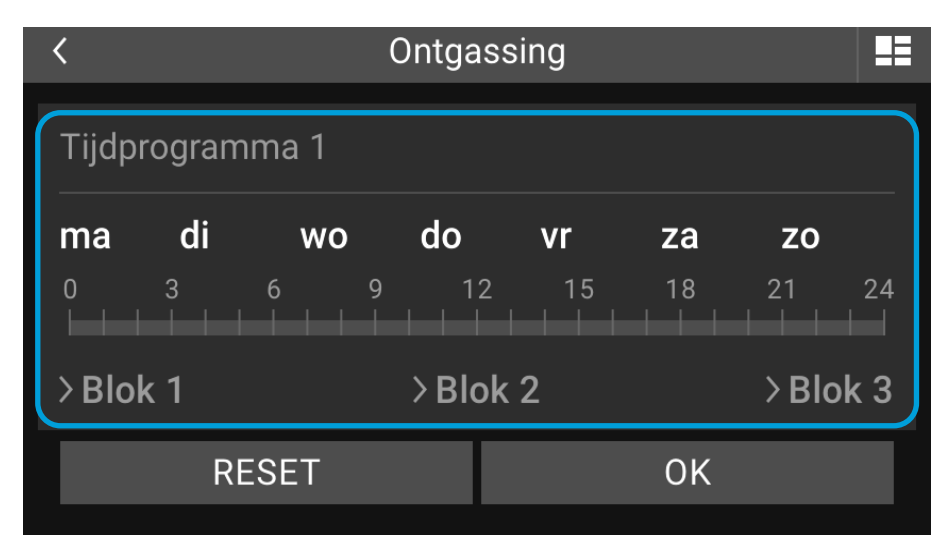

Afb.15: Menu voor het instellen van het tijdprogramma

- Selecteer dag(en) (bijv. ma, di, etc.)) geselecteerde dagen worden in kleur vastgelegd

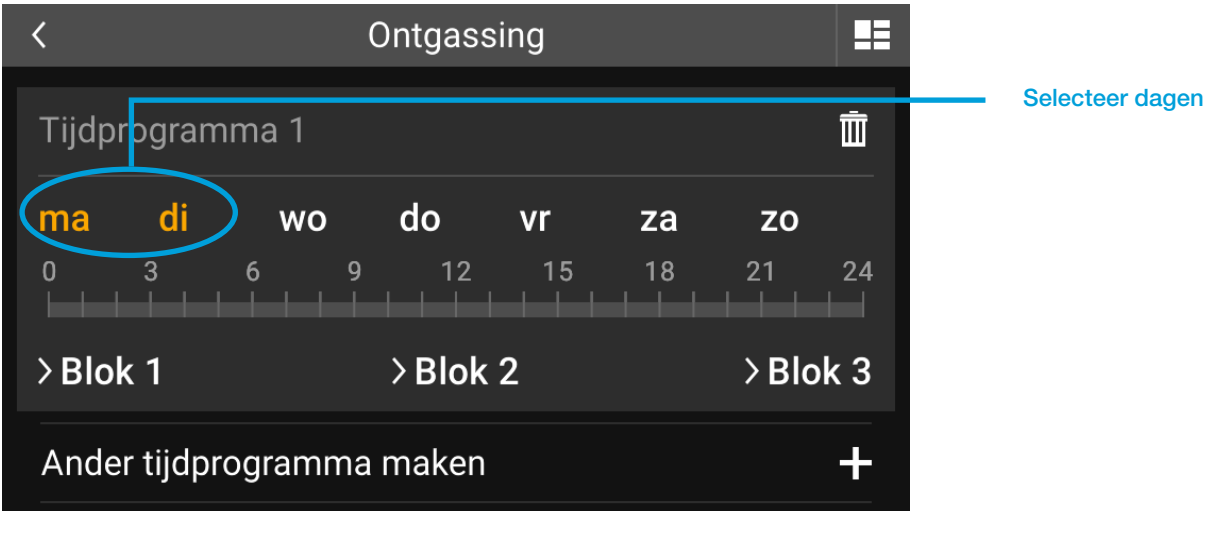

Afb.16: Selecteer dag(en) voor het tijdprogramma

- Blokken instellen (Blok 1, Blok 2, Blok 3) Selecteer het aan te maken blok door in te toetsen (bijvoorbeeld Blok 1).

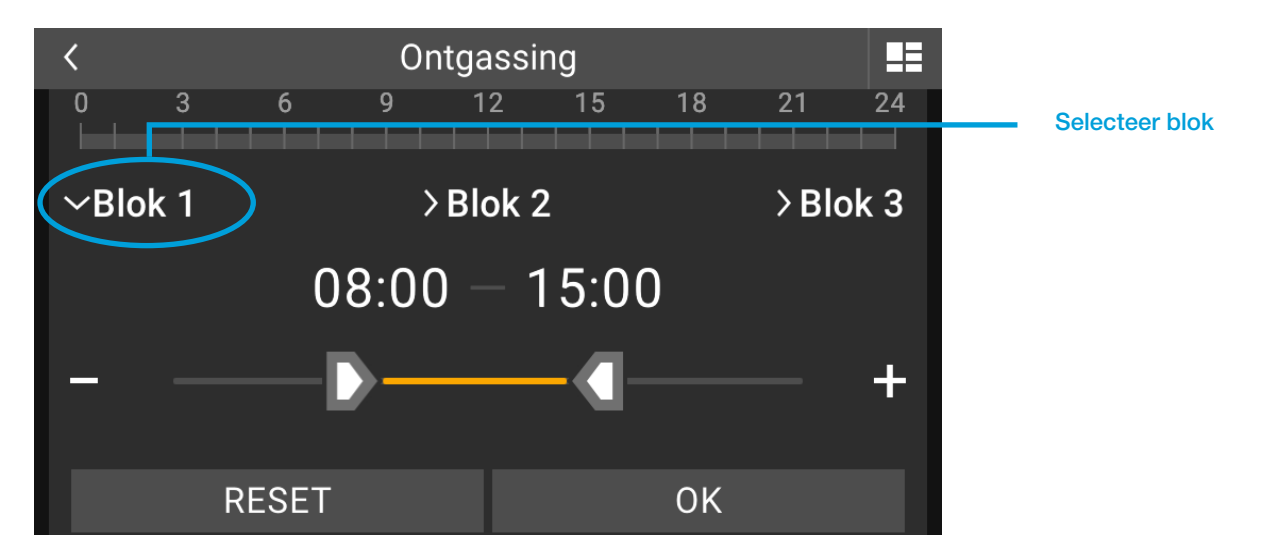

Afb.17: : Tijdprogrammablokken instellen

- De inschakeltijden van dit blok kunnen nu grofweg worden ingesteld door de schuifregelaar voor vooraf geselecteerde dagen te verplaatsen. Fijnafstelling van de tijd gebeurt door op de knoppen "-" of "+" te tikken.

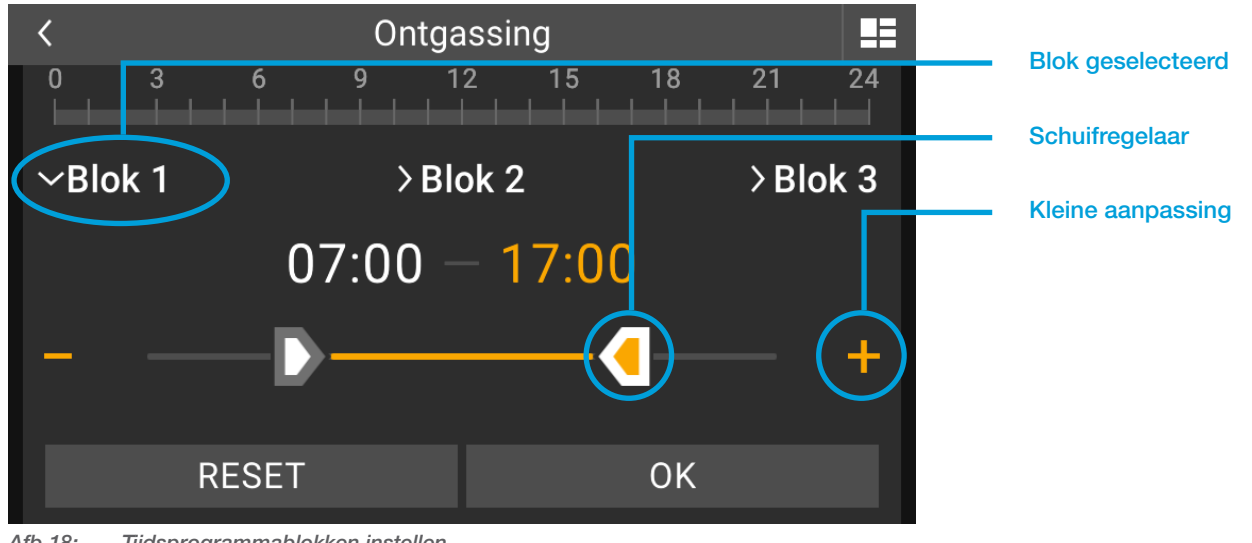

Afb.18: Tijdsprogrammablokken instellen

Als u op de tijd tikt, wordt een venster geopend waarin u de tijd direct kunt invoeren.

| < Tijdprogramma 1                                                                                                    |   |    |   |                         |  |
|----------------------------------------------------------------------------------------------------|---|----|---|-------------------------|--|
| 17:00<br>http://www.actional.com/actional.com/actional.com |   |    |   |                         |  |
| 1                                                                                                    | 2 | 3  | 4 | 5                       |  |
| 6                                                                                                    | 7 | 8  | 9 | 0                       |  |
| :                                                                                                    |   | ОК |   | $\overline{\mathbf{X}}$ |  |

Afb.19: Tijd invoeren voor tijdprogramma

- Bevestig de tijdinvoer met "OK". Als er meer dan één tijdsblok nodig is voor de vooraf geselecteerde dagen, kunnen waar nodig blokken 2 en 3 worden gedefinieerd.
- Het instellen van verdere tijdprogramma's in het tijdprogrammamenu gebeurt door op "Een ander tijdprogramma configureren +" te tikken. Hierdoor zijn verschillende inschakeltijden mogelijk, afhankelijk van de dag.

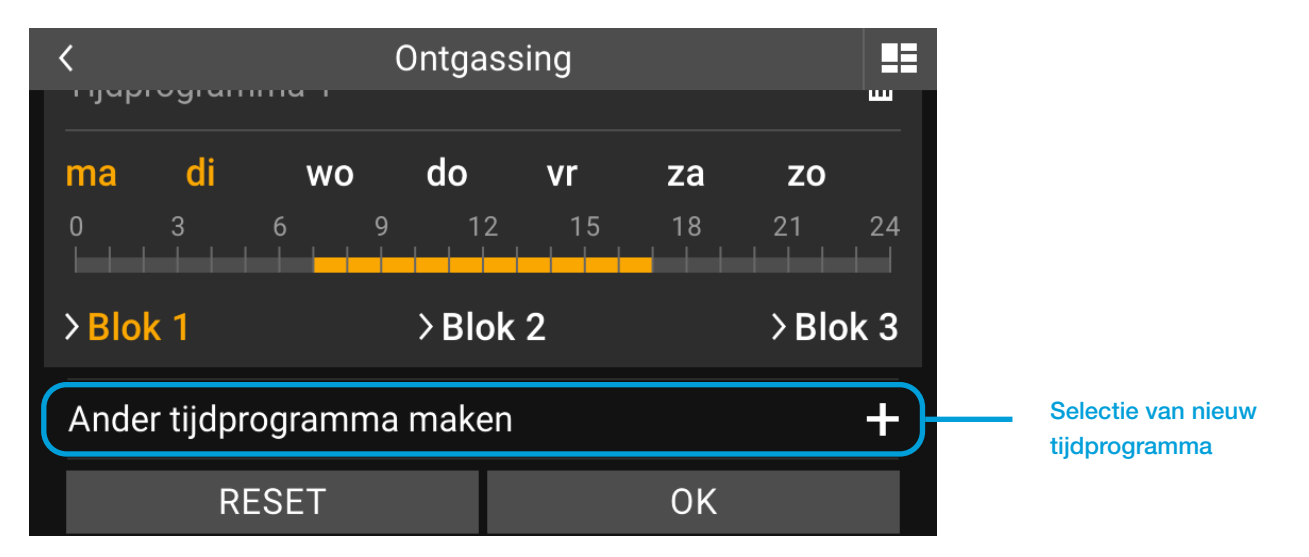

Dagen waarvoor al een tijdprogramma is ingesteld, worden gewist. Alle overige dagen zijn nog beschikbaar voor het instellen van nieuwe tijdprogramma's.

|                 | Ontgassing<br>אטום / |          | Tijd programma al                                |
|-----------------|----------------------|----------|--------------------------------------------------|
| Tijdprogramma 2 |                      | <u>ش</u> | toegewezen                                       |
| — — wo          | do vr                | za zo    | Dagen voor verdere<br>programma's nog beschikbaa |
|                 | 9 12 15              | 18 21 24 |                                                  |
| >Blok 1         | >Blok 2              | >Blok 3  |                                                  |
| RESET           |                      | ОК       |                                                  |

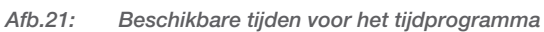

Alle tijdprogramma-instellingen worden bevestigd met "OK" \_

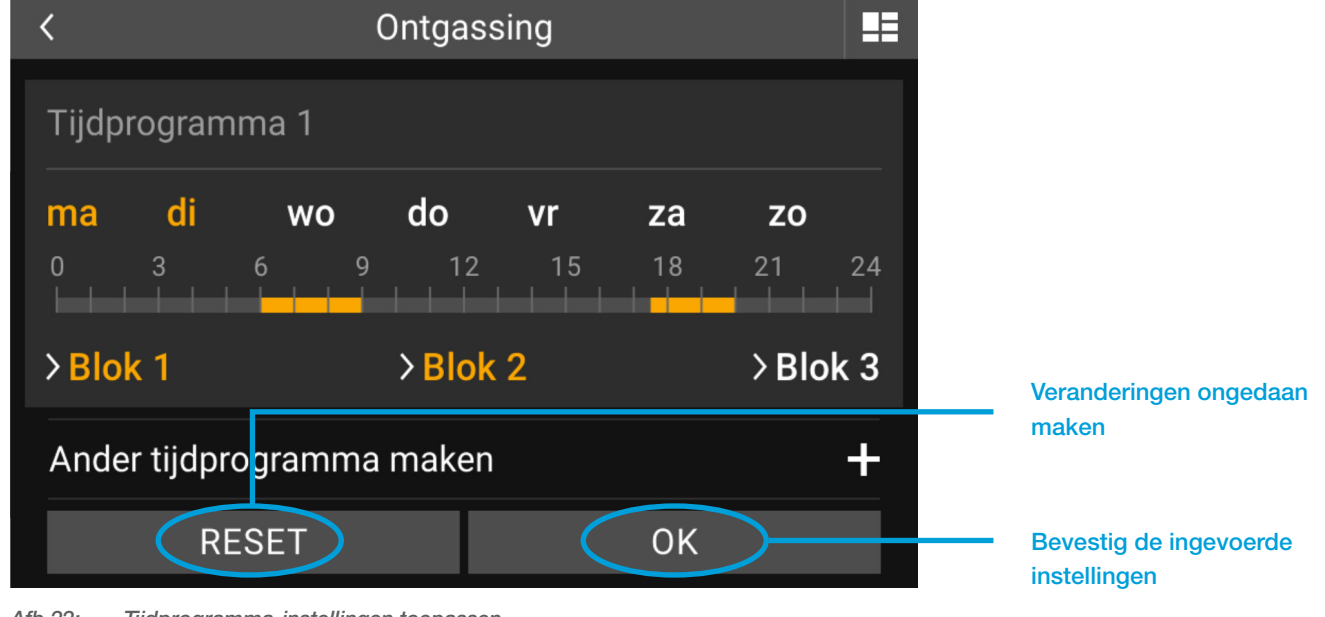

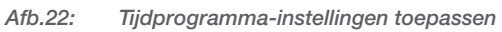

i

"RESET" verwijdert alle wijzigingen die zijn doorgevoerd sinds het betreffende venster werd geopend.

## 6. WAARSCHUWINGEN EN FOUTMELDINGEN

Zodra er minimaal één waarschuwing en/of foutmelding is geactiveerd, wordt deze als apparaatstatus in de systeembalk weergegeven.

Apparaatstatus:

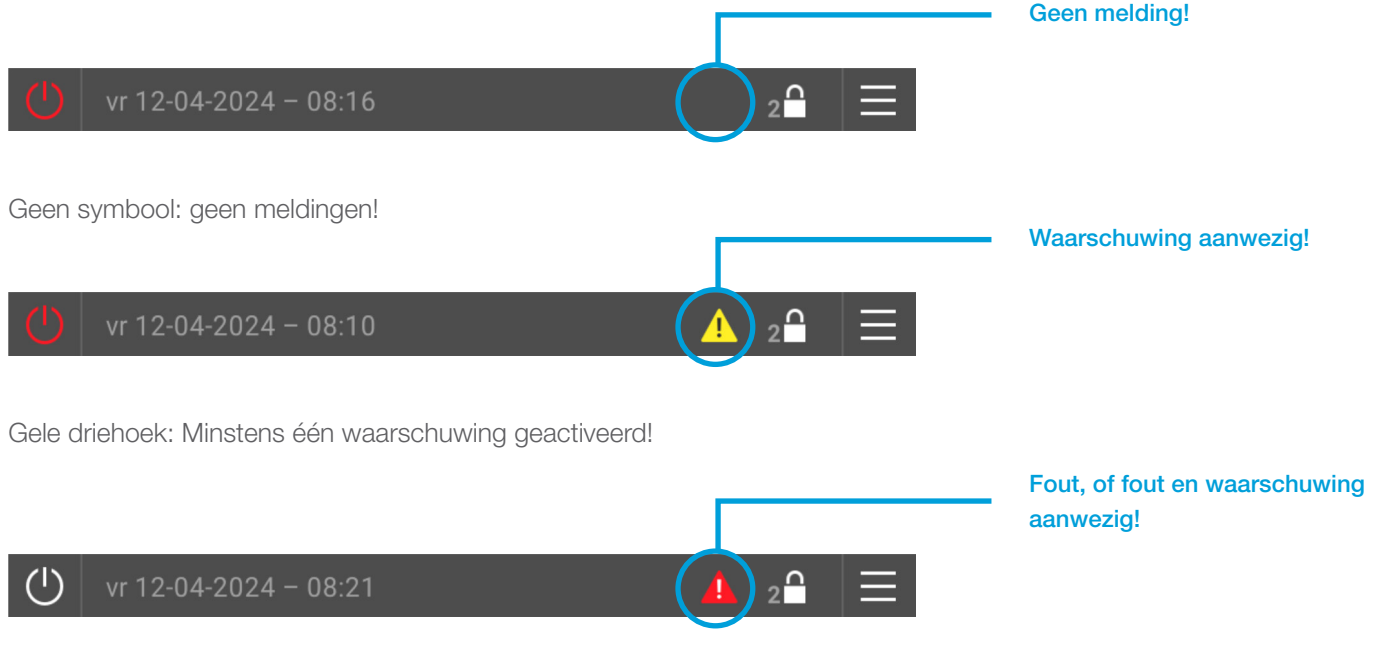

Rode driehoek: Minstens één foutmelding geactiveerd! Daarnaast kunnen één of meer waarschuwingen worden geactiveerd.

Alleen de driehoek met de hogere prioriteit wordt weergegeven: Fout voorrang boven waarschuwing.

### 6.1. Logboek

Door op de statussymbolen van het apparaat te tikken, wordt het venster "Waarschuwings- en foutmeldingen" geopend.

Alle actuele waarschuwings- en foutmeldingen worden daar in het gebeurtenislogboek vermeld.

Als er geen waarschuwings- en/of foutmeldingen zijn, kan het gebeurtenislogboek niet worden opgeroepen!

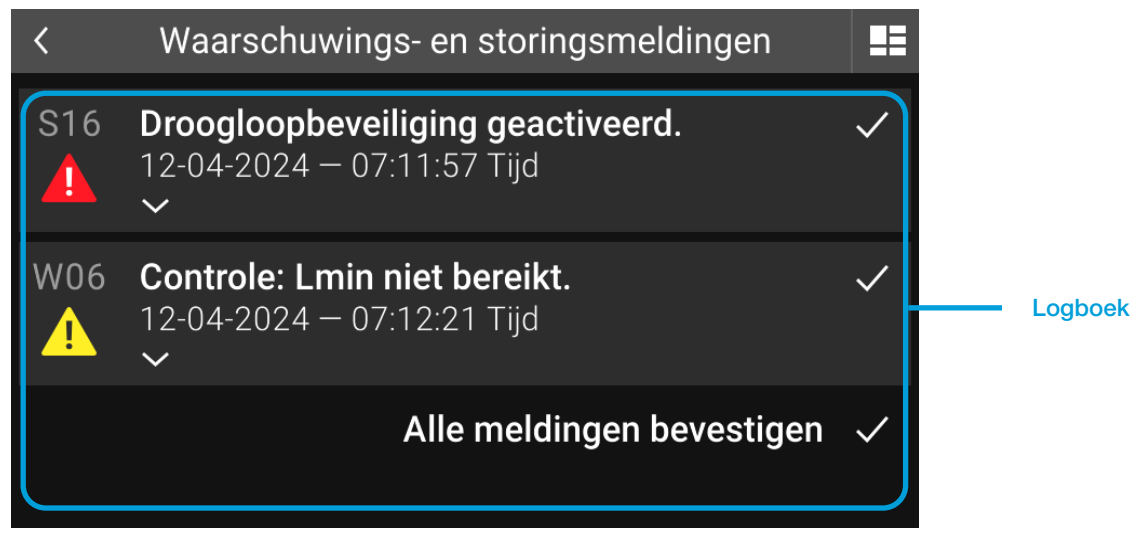

Afb.23: Gebeurtenislogboek

Het vermelden van de meldingen vindt plaats na het moment waarop ze zijn geactiveerd. Dit is onderdeel van de melding en wordt samen met de datum en tijd weergegeven. Nieuwe meldingen worden altijd bovenaan vermeld, ongeacht of het een fout of een waarschuwing betreft.

Elke melding in het gebeurtenislogboek bevat:

- Meldingsnummer (bijvoorbeeld S16, W06, etc.)
- Symbool (gele of rode driehoek met uitroepteken)
- Meldingstekst (bijv. droogloopbeveiliging geactiveerd!)
- Activeringspunt datum en tijd
- Vink de ontvangstbevestiging van deze melding aan

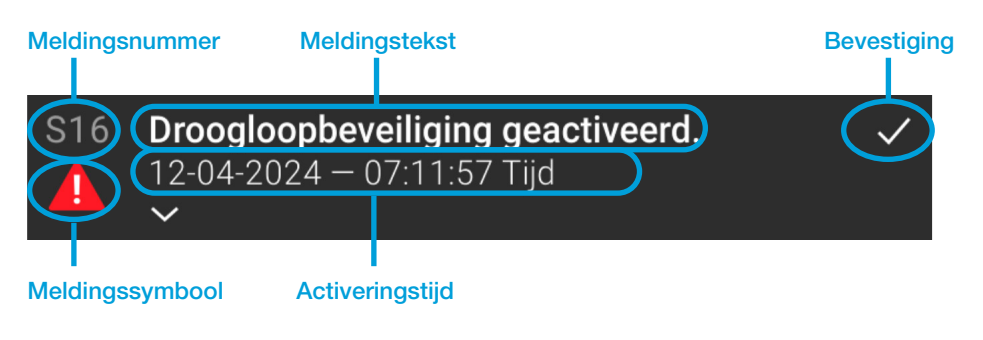

Afb.24: Individuele meldingen in het gebeurtenislogboek

### 6.2. Meldingen in detail

Als u op een melding in het gebeurtenislogboek tikt, wordt de gedetailleerde weergave van de betreffende melding geopend. Daar wordt gedetailleerde informatie over de melding weergegeven, evenals mogelijkheden om de fout te verhelpen.

Als u op de melding klikt, wordt de gedetailleerde weergave van de afsluiting van deze melding weergegeven.

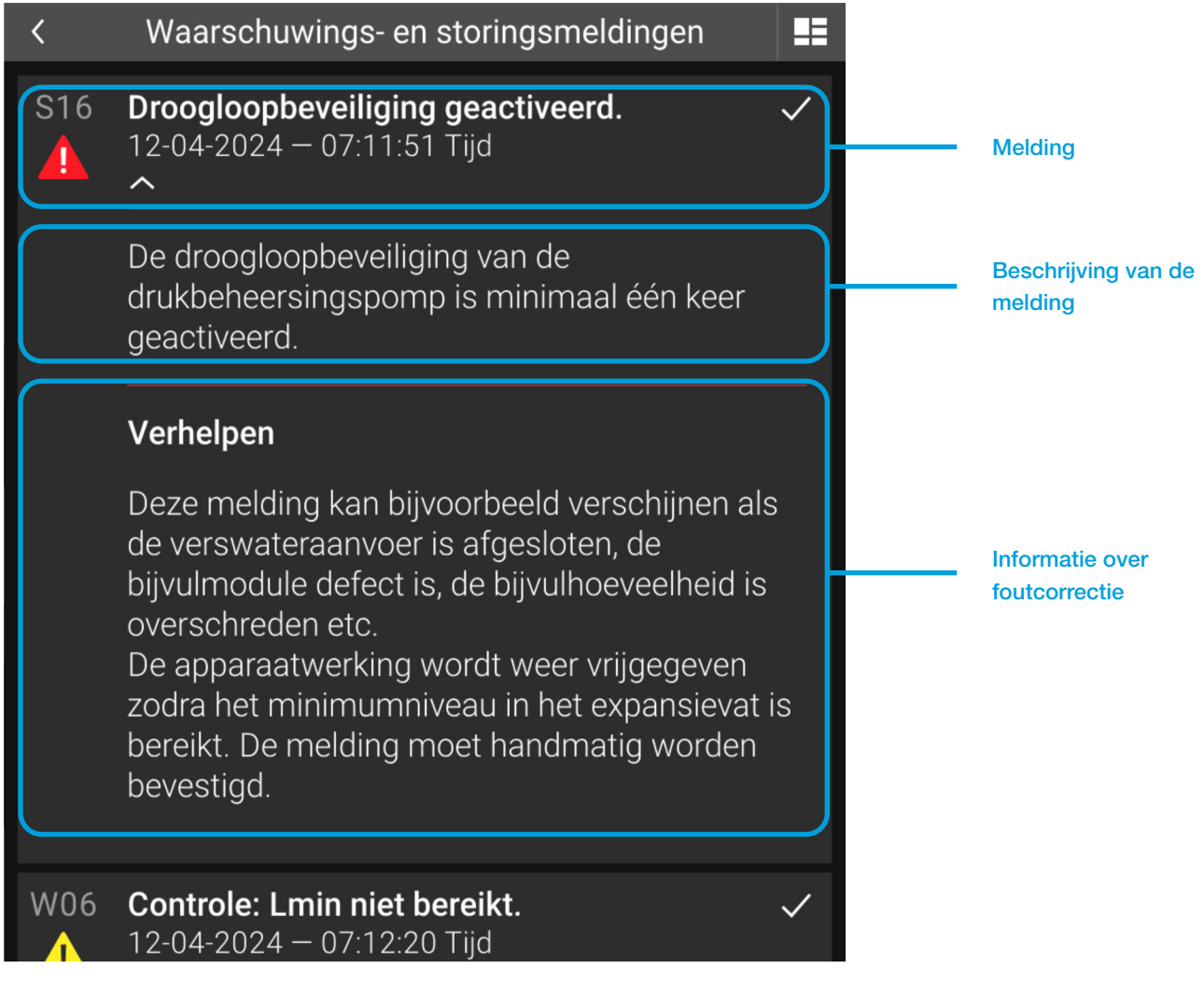

Afb.25: Gedetailleerde weergave van een melding

### 6.3. Bevestigen (verwijderen) van meldingen

Door op de knop met het vinkje in een melding te tikken, wordt juist deze melding bevestigd (Bevestigen = Verwijderen/Resetten).

Als de oorzaak van de fout niet vóór de bevestiging wordt verholpen, verschijnt de melding na een korte vertraging opnieuw.

Met de knop "Alle meldingen bevestigen" kunnen alle huidige meldingen tegelijkertijd worden bevestigd. Deze knop wordt weergegeven als er meer dan één melding geopend is.

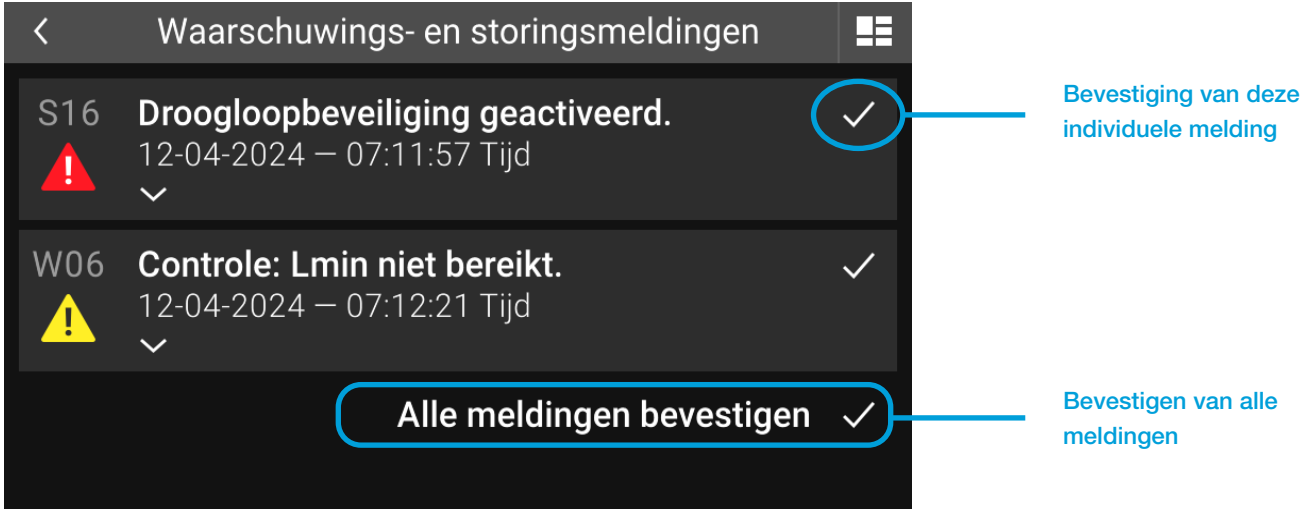

Afb.26: Bevestigen van alle meldingen

Het erkennen van waarschuwingen en foutmeldingen zonder voorafgaande correctie van de fout kan schade veroorzaken.

### 6.4. Waarschuwingen

Waarschuwingen geven aan dat er snel iets opgemerkt en onderzocht moet worden. Met waarschuwingen blijft de normale werking van het systeem gegarandeerd, maar als er binnen afzienbare tijd geen actie wordt ondernomen, zal dit waarschijnlijk resulteren in problemen en functiestoringen.

### 6.4.1. Lijst met waarschuwingsmeldingen

| Fout-<br>code | Melding                                       | Omschrijving                                                                                                    | Rectificatie /<br>Probleemoplossing                                                                                                    |
|---------------|-----------------------------------------------|----------------------------------------------------------------------------------------------------|----------------------------------------------------------------------------------------------------|
| W01           | Resterende capaciteit<br>waterbereiding ≤20%  | De waterbereidingscartridge heeft<br>20% of minder capaciteit over.<br>Eenmaal opgebruikt kan geen<br>bijvulling plaatsvinden. | Zorg tijdig voor een reserve<br>cartridge en vervang deze als<br>de oude capaciteit volledig is<br>verbruikt.                                                                                                    |
| W02           | Handmatige modus bij ten minste<br>1 uitgang. | Ten minste één uitgang is niet<br>ingesteld op "Auto".                                                                         | Deze melding wordt automatisch<br>erkend nadat alle overschrijdingen<br>op "Auto" zijn ingesteld.<br>Gebruik voor deze instellingen<br>niveau, handmatige modus<br>(overschrijding) om individuele<br>uitgangen over te schakelen.                                                         |
| W03           | Voer periodiek onderhoud uit.                 | Deze melding wordt geactiveerd<br>na 2500 bedrijfsuren van de<br>drukonderhoudspomp. Het duidt<br>op noodzakelijk onderhoud.   | Regel het onderhoud volgens de<br>instructiehandleiding, bevestig<br>dan de melding.                                                                                                    |
| W04           | Temperatuurgrens T1<br>overschreden.          | Maximale temperatuur bij sensor<br>T1 is overschreden. Ontgassing<br>is uitgeschakeld zolang de<br>temperatuur te hoog is.     | Herhaalde overschrijdingen van<br>de temperatuurlimiet T1 duiden<br>erop dat temperaturen bij het<br>aansluitpunt te hoog zijn! Op de<br>site zouden taken nodig kunnen<br>zijn (EV koelvaten enz.) om<br>schade aan het apparaat (defecte<br>onderdelen, membraan, enz.) te<br>voorkomen. |

| W05 | Monitoring: Lmax boven.           | Ingebouwde monitoring is<br>geactiveerd: de geconfigureerde<br>maximale vatniveau is<br>overschreden.                                                                               | Deze melding is puur adviserend<br>en beïnvloedt de functie van het<br>apparaat niet. Controleer de<br>geconfigureerde limietwaarde<br>waar nodig.               |
|-----|-----------------------------------|----------------------------------------------------------------------------------------------------|----------------------------------------------------------------------------------------------------|
| W06 | Monitoring: Lmin onder.           | Ingebouwde monitoring is<br>geactiveerd: het vatwater is onder<br>het ingestelde minimumniveau<br>gedaald.                                                                          | Deze melding is puur adviserend<br>en beïnvloedt de functie van het<br>apparaat niet. Controleer de<br>geconfigureerde limietwaarde<br>waar nodig.               |
| W07 | Monitoring: P1max boven.          | Ingebouwde monitoring is<br>geactiveerd: de geconfigureerde<br>maximale systeemdruk is<br>overschreden.                                                                             | Deze melding is puur adviserend<br>en beïnvloedt de functie van het<br>apparaat niet. Controleer de<br>geconfigureerde limietwaarde<br>waar nodig.               |
| W08 | Monitoring: P1min onder.          | Ingebouwde monitoring is<br>geactiveerd: de systeemdruk<br>is onder de ingestelde<br>minimumwaarde gedaald.                                                                         | Deze melding is puur adviserend<br>en beïnvloedt de functie van het<br>apparaat niet. Controleer de<br>geconfigureerde limietwaarde<br>waar nodig.               |
| W09 | Monitoring: Tmax boven.           | Ingebouwde monitoring is<br>geactiveerd: de geconfigureerde<br>maximale temperatuur T1 is<br>overschreden.                                                                          | Deze melding is puur adviserend<br>en beïnvloedt de functie van het<br>apparaat niet. Controleer de<br>geconfigureerde limietwaarde<br>waar nodig.               |
| W10 | Monitoring: Tmin onder.           | Ingebouwde monitoring is<br>geactiveerd: de temperatuur<br>bij T1 is onder de ingestelde<br>minimumwaarde gedaald.                                                                  | Deze melding is puur adviserend<br>en beïnvloedt de functie van het<br>apparaat niet. Controleer de<br>geconfigureerde limietwaarde<br>waar nodig.               |
| W11 | Tijd veranderd vanwege zomertijd. | De tijd is veranderd vanwege zomertijd.                                                                                                    | Controleer de datum en tijd<br>voordat u deze melding erkent.                                                                                                    |
| W12 | Onderdruk in vat 1 (PL1o).        | Lage druk is gedetecteerd in<br>vat 1 (bovenste zender van<br>vloeistofniveau L1). Daarom zijn<br>de pompen uitgeschakeld.                                                          | Pompen worden weer<br>ingeschakeld als de druk binnen<br>het toegestane bereik is. Melding<br>moet worden erkend. Controleer<br>eerst of het membraan schoon is. |
| W13 | Temperatuurlimiet T2 boven.       | Maximale temperatuur bij sensor<br>T2 is overschreden. Ontgassen<br>is uitgeschakeld zolang de<br>temperatuur te hoog is. Zodra<br>dit is verlaagd, wordt het weer<br>ingeschakeld. | Deze melding is puur adviserend.<br>Ontgassen is uitgeschakeld<br>terwijl temperatuur T2 te hoog is,<br>maar anderszins zal het systeem<br>normaal functioneren. |
| W14 | Monitoring: T2max boven.          | Ingebouwde monitoring is<br>geactiveerd: de geconfigureerde<br>maximale temperatuur T2 is<br>overschreden.                                                                          | Deze melding is puur adviserend<br>en beïnvloedt de functie van het<br>apparaat niet. Controleer de<br>geconfigureerde limietwaarde<br>waar nodig.               |
| W15 | Monitoring: T2min onder.          | Ingebouwde monitoring is<br>geactiveerd: de temperatuur<br>bij T2 is onder de ingestelde<br>minimumwaarde gedaald.                                                                  | Deze melding is puur adviserend<br>en beïnvloedt de functie van het<br>apparaat niet. Controleer de<br>geconfigureerde limietwaarde<br>waar nodig.               |

| W16 | Resthoeveelheid bijvulling minder<br>dan 20%. | De resterende hoeveelheid voor<br>bijvulling is 20% of minder.                                                                                                    | Deze melding is puur adviserend<br>en beïnvloedt de functie van het<br>apparaat niet. Controleer of het<br>waterverbruik binnen het normale<br>bereik van het systeem valt. Alleen<br>als het verbruik oké is, reset dan<br>de hoeveelheid zodat het volledige<br>bedrag weer beschikbaar is. |
|-----|-----------------------------------------------|----------------------------------------------------------------------------------------------------|----------------------------------------------------------------------------------------------------|
| W18 | Onderdruk in vat 2 (PL1o).                    | Lage druk is gedetecteerd bij<br>de bovenste drukzender in het<br>expansievat met niveau meting L2<br>en de pompen zijn uitgeschakeld.                                                                                                    | Pompen worden weer<br>ingeschakeld als de druk<br>binnen het toegestane bereik is.<br>Notificatie moet worden erkend.<br>Controleer eerst of de slang naar<br>de buitenkant van het membraan<br>helder is.                                                                                    |
| W19 | SMS-Module: Geen netwerk.                     | De SMS-Module heeft geen<br>ontvangst en kan niet registreren<br>in het netwerk.                                                                                                    | Controleer of de GSM-<br>antenne functioneert: - tijdelijke<br>netwerkstoring, probeer het<br>later opnieuw - tijdelijk slechte<br>ontvangst op de plek waar de<br>antenne zich bevindt.                                                                                                    |
| W21 | Temperatuur T1 onder<br>blokkeertemperatuur.  | De temperatuur bij T1 is<br>onder de minimum ingestelde<br>waarde gevallen. Ontgassen<br>is uitgeschakeld zolang de<br>temperatuur te laag blijft. Zodra<br>deze met de juiste marge is<br>verhoogd, wordt het ontgassen<br>weer ingeschakeld.                                                                | Herhaalde gevallen van het<br>vallen onder de limiet van<br>temperatuur T1 duiden erop dat<br>de aansluitpunten te laag zijn (EV<br>koelvaten etc.) om schade aan het<br>apparaat (defecte componenten,<br>membraan, etc.) te voorkomen.<br>Deze melding is puur adviserend.                  |
| W22 | Temperatuur T2 onder<br>blokkeertemperatuur.  | De temperatuur op T2 is<br>onder de minimum ingestelde<br>waarde gezakt. Ontgassen<br>is uitgeschakeld zolang de<br>temperatuur te laag blijft. Zodra<br>de temperatuur met de juiste<br>marge is verhoogd, wordt<br>ontgassen weer ingeschakeld.                                                             | Deze melding is puur adviserend.<br>Ontgassen wordt uitgeschakeld<br>als temperatuur T2 te laag is,<br>maar anders werkt het systeem<br>normaal.                                                                                                    |
| W23 | Extern alarm via digitale ingang.             | Alarm wordt geactiveerd volgens<br>de instelling van de digitale<br>ingang in de apparaatinstellingen.<br>"Waarschuwing: Contact<br>open": Potentiaalvrij contact<br>tussen klem 83 en AGND is<br>open. "Waarschuwing: Contact<br>gesloten": Potentiaalvrij contact<br>tussen klem 83 en AGND is<br>gesloten. | Controleer de stroom (schakel)<br>status en functie van het apparaat<br>aangesloten op de digitale ingang.<br>- Controleer de elektrische<br>bedrading tussen klem 83 en<br>AGND.                                                                                                    |
| W50 | Restcapaciteit waterbereiding<br>≤20%.        | De watervoorbereidingscartridge<br>heeft een resterende capaciteit<br>van 20% of minder. Als deze<br>op is, kan er niets meer worden<br>bijgevuld.                                                                                                    | Zorg tijdig voor een<br>reservecartridge en vervang deze<br>uiterlijk als de oude capaciteit<br>volledig is opgebruikt.                                                                                                    |

### 6.5. Foutmeldingen

Als er foutmeldingen openstaan, is een feilloze werking van het systeem niet meer verzekerd. De fout moet onmiddellijk worden verholpen!

Als u niets doet, kan dit leiden tot schade aan het apparaat zelf en aan het gehele systeem!

### 6.5.1. Lijst met foutmeldingen

| Fout-<br>code | Melding                                     | Omschrijving                                                                                                    | Rectificatie /<br>Probleemoplossing                                                                                                    |
|---------------|---------------------------------------------|----------------------------------------------------------------------------------------------------|----------------------------------------------------------------------------------------------------|
| S00           | Apparaat is uitgeschakeld.                  | Het apparaat is uitgeschakeld<br>door op de handmatige<br>vrijgaveknop (AAN/UIT) te drukken<br>en het verzoek te bevestigen.                                                                              | De melding wordt automatisch<br>erkend na het inschakelen van<br>het apparaat door de handmatige<br>ontgrendelknop (AAN/UIT) in te<br>drukken.<br>Controleer eerst de reden voor de<br>uitschakeling en of inschakeling<br>opnieuw mogelijk is.                                                                                                    |
| S01           | Datalinkfout met basisprintplaat.           | De communicatie tussen het<br>touchscreenbedieningsapparaat<br>en de basisprintplaat is mislukt.                                                                                                    | Basisprintplaat: De gele<br>LED geeft de werking van het<br>basiscircuitbord aan en moet<br>continu knipperen. De groene<br>LED geeft gegevensoverdracht<br>aan en moet onregelmatig of ten<br>minste eenmaal per seconde<br>knipperen. Controleer<br>de verbindingen. Anders is de<br>touchscreenbedieningsunit of de<br>basisprintplaat beschadigd. |
| S02           | Pomp 1 starten mislukt.                     | Apparaatbesturing heeft de<br>uitgang (A_PHASE_0) voor<br>pomp 1 ingeschakeld, maar het<br>terugkoppelingssignaal voor de<br>pompmotor (DI_0) kwam niet op<br>tijd binnen.                                | <ul> <li>Geïntegreerde<br/>motortemperatuurschakelaar Z1/<br/>Z2 is geactiveerd (na afkoelen kan<br/>pomp mogelijk opnieuw worden<br/>opgestart)</li> <li>Kabel losgekoppeld of<br/>beschadigd</li> <li>Defect contact</li> <li>Defecte uitgang A_PHASE_0</li> <li>Defecte invoer DI_0.</li> </ul>                                                    |
| S03           | Pomp 1 stoppen mislukt                      | E03 Pomp 1 stoppen mislukt.<br>Apparaatbesturing heeft de<br>uitgang (A_PHASE_0) voor<br>pomp 1 uitgeschakeld, maar het<br>terugkoppelingssignaal voor de<br>pompmotor (DI_0) is niet op tijd<br>gestopt. | <ul> <li>Defect contact</li> <li>Defecte uitgang A_PHASE_0</li> <li>Defecte invoer DI_0.</li> </ul>                                                                                                    |
| S04           | Leesfout basisprintplaat(l <sup>2</sup> C). | Interne communicatie op het<br>basiscircuitbord bij de l <sup>2</sup> C-bus is<br>mislukt.                                                                                                    | Erken deze melding. Als het<br>opnieuw voorkomt, is het<br>basisprintplaat defect.                                                                                                    |

| S05 | Maximale looptijd pomp 1<br>overschreden.           | Wanneer pomp 1 start, begint<br>een timeout, waarin de pomp de<br>systeemdruk moet kunnen<br>verhogen tot het punt waarop<br>de pomp stopt. Als deze timeout<br>verloopt, wordt deze melding<br>geactiveerd en wordt de pomp<br>uitgeschakeld.                                                     | <ul> <li>Controleer of er een permanente<br/>verlaging van de systeemdruk<br/>optreedt.</li> <li>Configuratie van de bovenste<br/>werkdruk is gewijzigd zonder<br/>gebruik te maken van de<br/>drukinstellingsfunctie van de<br/>besturingselektronica.</li> <li>Controleer de drukinstellingen en<br/>bevestig bericht.</li> </ul> |
|-----|-----------------------------------------------------|----------------------------------------------------------------------------------------------------|----------------------------------------------------------------------------------------------------|
| S06 | Te veel pompverzoeken per<br>periode.               | Wanneer de systeemdruk onder<br>de lagere werkdruk valt, wordt<br>er een verzoek gedaan om een<br>pomp te starten. Het aantal<br>pompverzoeken per interval wordt<br>bewaakt. Wanneer de bovengrens<br>wordt overschreden, wordt deze<br>melding geactiveerd en worden<br>de pompen uitgeschakeld. | Controleer of er een permanente<br>daling van de systeemdruk<br>optreedt Controleer of de<br>terugslagklep van de pomp defect<br>is Overdrukventiel defect<br>Configuratie van de bovenste<br>werkdruk is gewijzigd zonder<br>gebruik te maken van<br>de drukinstellingsfunctie<br>(onvoldoende werkdrukverschil).                  |
| S07 | Schrijffout basisprintplaat<br>(I²C).               | Interne communicatie op het<br>basiscircuitbord bij de l <sup>2</sup> C-bus is<br>mislukt.                                                                                                    | Erken deze melding.<br>Als het opnieuw voorkomt, is het<br>basiscircuitbord defect.                                                                                                    |
| S08 | Temperatuursensor T1<br>kortsluiting.               | De weerstand van de sensor is<br>te laag en valt buiten het geldige<br>bereik.                                                                                                    | Sensoraansluiting is kortgesloten<br>of beschadigd Sensorelement is<br>defect.                                                                                                    |
| S09 | Temperatuursensor T1<br>losgekoppeld.               | De weerstand van de sensor is te<br>hoog en overschrijdt het geldige<br>bereik.                                                                                                    | - Onjuiste aansluiting<br>van de sensor op de<br>besturingselektronica.<br>Sensoraansluiting is defect of<br>beschadigd Sensorelement<br>defect.                                                                                                    |
| S10 | Zender P1 gemeten signaal te<br>hoog.               | Meetignaal van drukzender P1<br>(systeemdruk) ligt boven het<br>normale geldige bereik.                                                                                                    | <ul> <li>Aansluiting van drukzender</li> <li>incorrect of beschadigd</li> <li>Drukzender defect.</li> <li>Meetinvoer van basiscircuitbord</li> <li>defect.</li> </ul>                                                                                                    |
| S11 | Zender P1 gemeten signaal te<br>laag.               | Meetignaal van drukzender P1<br>(systeemdruk) ligt onder het<br>normale geldige bereik.                                                                                                    | <ul> <li>Drukzender is losgekoppeld.</li> <li>Aansluiting van drukzender</li> <li>incorrect of beschadigd</li> <li>Drukzender defect Meetinvoer</li> <li>van basiscircuitbord defect.</li> </ul>                                                                                                    |
| S12 | Zender PL1 <sub>0</sub> gemeten signaal te<br>hoog. | Meetignaal van drukzender PL10<br>(vatdruk bovenkant) ligt boven het<br>normale geldige bereik.                                                                                                    | <ul> <li>Aansluiting van drukzender</li> <li>incorrect of beschadigd</li> <li>Drukzender defect Meetinvoer</li> <li>van basiscircuitbord defect.</li> </ul>                                                                                                    |
| S13 | Zender PL10 gemeten signaal te<br>laag.             | Meetignaal van drukzender PL10<br>(vatdruk bovenkant) ligt onder het<br>normale geldige bereik.                                                                                                    | <ul> <li>Drukzender is losgekoppeld.</li> <li>Aansluiting van drukzender<br/>incorrect of beschadigd.</li> <li>Drukzender defect.</li> <li>Meetinvoer van basiscircuitbord<br/>defect.</li> </ul>                                                                                                    |

| S14 | Zender PL1u gemeten signaal te<br>hoog.                                         | Meetignaal van drukzender PL1u<br>(vatdruk onderkant) ligt boven het<br>normale geldige bereik.                                     | <ul> <li>Aansluiting van drukzender</li> <li>incorrect of beschadigd</li> <li>Drukzender defect.</li> <li>Meetinvoer van basisprintplaat</li> <li>defect.</li> </ul>                                                                                                    |
|-----|---------------------------------------------------------------------------------|----------------------------------------------------------------------------------------------------|----------------------------------------------------------------------------------------------------|
| S15 | Zender PL1u meet te laag signaal.                                               | Meetignaalsignaal van drukzender<br>PL1u (vessel pressure bottom)<br>ligt onder de normale geldige<br>reikwijdte.                   | <ul> <li>Druksensor is losgekoppeld</li> <li>Verbinding van druksensor<br/>incorrect of beschadigd</li> <li>Druksensor defectief</li> <li>Meetinvoer van basis printplaat<br/>defectief.</li> </ul>                                                                                                    |
| S16 | Beveiliging tegen drooglopen<br>geactiveerd.                                    | Droogloopbeveiliging voor<br>drukonderhoudspomp is ten<br>minste eenmaal geactiveerd.                                               | Deze melding kan verschijnen<br>als het waterpeil laag is,<br>backfeed module defect<br>is, bijvullingshoeveelheid<br>overschreden is, enz.<br>Nadat het minimale niveau<br>bereikt is, wordt de functie van<br>het apparaat automatisch weer<br>ingeschakeld. Deze melding moet<br>handmatig bevestigd worden.                         |
| S18 | Schrijffout I <sup>2</sup> C-module: Analoog<br>signalering uitbreidingsmodule. | Interne I <sup>2</sup> C bus communicatie<br>tussen de basis printplaat<br>en de analoge signalering<br>uitbreidingsmodule mislukt. | <ul> <li>Analoog signalering<br/>uitbreidingsmodule is<br/>ingeschakeld terwijl het eigenlijk<br/>niet geïnstalleerd is: Herstel<br/>configuratie.</li> <li>Kabel is losgekoppeld of<br/>beschadigd</li> <li>Uitbreidingsmodule:<br/>Stroomtoevoer is losgekoppeld</li> <li>Uitbreidingsmodule is defect.</li> </ul>                    |
| S19 | Leesfout I <sup>2</sup> C-module: Binaire sig-<br>naaluitbreidingsmodule.       | Interne I <sup>2</sup> C-buscommunicatie<br>tussen de basisprintplaat en de<br>binaire signaaluitbreidingsmodule<br>mislukt.        | <ul> <li>Binaire</li> <li>signaaluitbreidingsmodule</li> <li>is ingeschakeld terwijl het</li> <li>eigenlijk niet geïnstalleerd is:</li> <li>Corrigeer de configuratie.</li> <li>Kabel is losgekoppeld of</li> <li>beschadigd - Uitbreidingsmodule:</li> <li>Voeding is losgekoppeld -</li> <li>Uitbreidingsmodule is defect.</li> </ul> |
| S20 | Schrijffout I <sup>2</sup> C-module: Binaire<br>signaaluitbreidingsmodule.      | Interne I <sup>2</sup> C-buscommunicatie<br>tussen de basisprintplaat en de<br>binaire signaaluitbreidings                          | <ul> <li>Binaire</li> <li>signaaluitbreidingsmodule is</li> <li>ingeschakeld terwijl deze niet</li> <li>is geïnstalleerd: Corrigeer de</li> <li>configuratie.</li> <li>Kabel is losgekoppeld of</li> <li>beschadigd</li> <li>Uitbreidingsmodule: Voeding is</li> <li>losgekoppeld</li> <li>Uitbreidingsmodule is defect.</li> </ul>     |

| S21 | Temperatuursensor T2 kortsluit-<br>ing.       | De weerstand van de sensor is<br>te laag en valt onder het geldige<br>bereik.                                                                                                    | <ul><li>Sensoraansluiting is kortgesloten</li><li>of beschadigd</li><li>Sensorelement is defect.</li></ul>                                                                                                    |
|-----|-----------------------------------------------|----------------------------------------------------------------------------------------------------|----------------------------------------------------------------------------------------------------|
| S22 | Temperatuursensor T2 losgekop-<br>peld.       | De weerstand van de sensor is te<br>hoog en overschrijdt het geldige<br>bereik.                                                                                                    | <ul> <li>Onjuiste aansluiting</li> <li>van de sensor op de</li> <li>besturingselektronica</li> <li>Sensoraansluiting is</li> <li>onderbroken of beschadigd</li> <li>Sensorelement is defect</li> <li>Sensor T2 is geactiveerd terwijl</li> <li>deze niet is geïnstalleerd.</li> </ul>                                         |
| S24 | Stop pomp 2 mislukt.                          | Apparaatbesturing deactiveerde<br>de uitgang (A_PHASE_1)<br>voor pomp 2, maar het<br>feedbacksignaal voor de<br>pompmotor (DI_1) hield niet op<br>tijd op.                                                                                       | <ul> <li>Defect contact</li> <li>Defecte uitgang A_PHASE_1</li> <li>Defecte invoer DI_1.</li> </ul>                                                                                                    |
| S25 | Maximale looptijd van pomp 2<br>overschreden. | Wanneer pomp 2 start, begint een<br>time-out, waarbinnen de pomp<br>de systeemdruk moet kunnen<br>verhogen tot het punt waar de<br>pomp stopt. Als de time-out<br>verloopt, wordt deze melding<br>geactiveerd en wordt de pomp<br>uitgeschakeld. | <ul> <li>Controleer of er een<br/>permanente afname van<br/>systeemdruk optreedt</li> <li>Configuratie van de<br/>bovenste werkdruk is veranderd<br/>zonder gebruik te maken van<br/>de drukinstelfunctie van de<br/>besturingselektronica.</li> <li>Controleer de<br/>drukinstellingen en bevestig<br/>bericht.</li> </ul>   |
| S26 | Bijvulhoeveelheid overschreden.               | De ingestelde maximale<br>bijvulhoeveelheid (navullen)<br>is bereikt, dus bijvullen is<br>uitgeschakeld.                                                                                                    | Controleer of het waterverbruik<br>binnen de gebruikelijke reikwijdte<br>van het systeem valt, of dat er<br>een buitengewone gebeurtenis<br>heeft plaatsgevonden (lek, etc.).<br>Als het verbruik in orde is, reset<br>dan de hoeveelheid zodat de volle<br>hoeveelheid weer beschikbaar is<br>en bijvullen weer mogelijk is. |
| S27 | Maximale bijvultijd overschreden.             | Wanneer het bijvullen start, begint<br>een time-out, waarbinnen het<br>bijvullen de vloeistofniveau in het<br>vat moet kunnen verhogen tot het<br>punt waar het bijvullen stopt. Als<br>de time-out verloopt, wordt deze<br>melding geactiveerd. | <ul> <li>Te lage druk van bijvulwater</li> <li>Afsluitklep van bijvullen is<br/>gesloten</li> <li>Bijvulklep opent niet: beschadigd<br/>of defect geconstateerd</li> <li>Basis printplaat beschadigd</li> <li>Foute vatniveaumeting</li> <li>Vatniveausensor defect.</li> </ul>                                               |
| S28 | Signaal van zender PL2o gemeten<br>te hoog.   | Meetwaardesignaal van<br>drukzender PL2o (vatdruk<br>bovenaan) is boven de normale<br>geldige reikwijdte.                                                                                                    | <ul> <li>Verbinding met drukzender</li> <li>incorrect of beschadigd</li> <li>Drukzenderkabel beschadigd</li> <li>Drukzender defect.</li> </ul>                                                                                                    |

| S30 | Zender PL2o gemeten signaal te<br>laag. | Metingssignaal van drukzender<br>PL2o (drukvat boven) ligt onder<br>de normaal geldige bereik.                                                                                                    | <ul> <li>Drukzender is losgekoppeld</li> <li>Verbinding van drukzender</li> <li>incorrect of beschadigd</li> <li>Drukzender defect</li> <li>Meetinvoer van basisprintplaat</li> <li>defect.</li> </ul>                    |
|-----|-----------------------------------------|----------------------------------------------------------------------------------------------------|----------------------------------------------------------------------------------------------------|
| S31 | Zender PL2u gemeten signaal te<br>hoog. | Metingssignaal van drukzender<br>PL2u (drukvat onder) ligt boven de<br>normaal geldige bereik.                                                                                                    | <ul> <li>Verbinding van drukzender</li> <li>incorrect of beschadigd</li> <li>Drukzender defect</li> <li>Meetinvoer van basisprintplaat</li> <li>defect.</li> </ul>                                                        |
| S32 | Zender PL2u gemeten signaal te<br>laag. | Metingssignaal van drukzender<br>PL2u (drukvat onder) ligt onder de<br>normaal geldige bereik.                                                                                                    | <ul> <li>Drukzender is losgekoppeld</li> <li>Verbinding van drukzender</li> <li>incorrect of beschadigd</li> <li>Drukzender defect</li> <li>Meetinvoer van basisprintplaat</li> <li>defect.</li> </ul>                    |
| S33 | SMS-module: Geen respons.               | De verbinding tussen de<br>SMS-module en de<br>touchscreenbedieningsunit is<br>verbroken.                                                                                                    | <ul> <li>Controleer de kabel</li> <li>Haal de stroomvoorziening van<br/>de GSM-terminal los en sluit deze<br/>opnieuw aan.</li> </ul>                                                                                     |
| S34 | SMS-module: Verkeerde PIN.              | De ingevoerde PIN komt niet<br>overeen met de PIN van de<br>geplaatste SIM-kaart.                                                                                                    | <ul> <li>SIM is vergrendeld na 3 foute<br/>pogingen.</li> <li>De SIM kan worden ontgrendeld<br/>door deze in een telefoon te<br/>plaatsen en de PUK in te voeren.</li> </ul>                                              |
| S35 | SMS-module: SIM-fout.                   | <ul> <li>Tegoed op</li> <li>SIM-kaart defect</li> <li>geen SIM-kaart in GSM-terminal</li> <li>Provider heeft SIM-kaart</li> <li>uitgeschakeld</li> <li>Inkomende oproep verstoort het</li> <li>verzenden.</li> </ul> | <ul> <li>Voor prepaid SIM: controleer<br/>tegoed</li> <li>Probeer een andere SIM-kaart</li> <li>Controleer of de SIM-kaart<br/>correct is geplaatst.</li> </ul>                                                           |
| S36 | Pomp 1 storing                          | Geen "Gereed"-signaal ontvangen<br>van de frequentieregelaar                                                                                                    | <ul> <li>Kabel is losgekoppeld of</li> <li>beschadigd</li> <li>Geen stroomvoorziening bij</li> <li>Pomp 1</li> <li>Fout bij de frequentieregelaar</li> <li>van pomp 1 (rode controlelamp is verlicht).</li> </ul>         |
| S37 | Pomp 2 storing                          | Geen "Gereed"-signaal ontvangen<br>van de frequentieregelaar van<br>pomp 2.                                                                                                    | <ul> <li>Kabel is losgekoppeld of</li> <li>beschadigd</li> <li>Geen stroomvoorziening bij</li> <li>Pomp 2</li> <li>Fout bij de frequentieregelaar</li> <li>van pomp 2(rode controlelamp is</li> <li>verlicht).</li> </ul> |

| S40 | Extern setpunt gemeten signaal<br>te laag. | Metingssignaal van het externe<br>setpunt ligt onder de normaal<br>geldige bereik.                                                                                                    | <ul> <li>Signaal van het externe setpunt</li> <li>is te klein (&lt;4 mA)</li> <li>Verbindingskabel (bijv. van</li> <li>bovenliggend besturingssysteem)</li> <li>is incorrect of beschadigd</li> <li>Meetinvoer van basisprintplaat</li> <li>defect.</li> </ul> |
|-----|--------------------------------------------|----------------------------------------------------------------------------------------------------|----------------------------------------------------------------------------------------------------|
| S41 | Extern setpunt gemeten signaal te hoog.    | Metingssignaal van het externe<br>setpunt ligt boven de normaal<br>geldige bereik.                                                                                                    | <ul> <li>Signaal van het externe setpunt</li> <li>is te hoog (&gt;20 mA)</li> <li>Meetinvoer van basisprintplaat</li> <li>defect.</li> </ul>                                                                                                    |
| S43 | Externe fout via digitale ingang.          | Fout is geactiveerd volgens de<br>instelling van de digitale ingang in<br>apparaatconfiguratie.<br>"Fout: Contact open":<br>Potentiaalvrij contact tussen klem<br>83 en AGND is open.<br>"Fout: Contact gesloten":<br>Potentiaalvrij contact tussen klem<br>83 en AGND is gesloten. | <ul> <li>Controleer de huidige (schakel)<br/>status en functie van het apparaat<br/>verbonden met de digitale ingang.</li> <li>Controleer de elektrische<br/>bedrading tussen klem 83 en<br/>AGND.</li> </ul>                                                  |
| S51 | Vervang de waterbereidingscar-<br>tridge.  | De capaciteit van de<br>waterbereidingscartridge is<br>uitgeput.<br>Hervullen is uitgeschakeld omdat<br>correcte waterbereiding niet meer<br>gegarandeerd is.                                                                                                    | Vervang de<br>waterbereidingscartridge en<br>bevestig dit in het "Acties" menu,<br>zodat bijvullen weer mogelijk is.                                                                                                    |

## 7. REINIGING EN ONDERHOUD

### 7.1. Touchscreenbedieningsunit reinigen

Voor het reinigen van de touchscreens wordt aanbevolen de stroom uit te schakelen. Anders reageert het touchscreen op contact en kan er een ongewenste handeling worden geactiveerd.

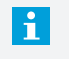

Gebruik nooit oplosmiddelen, schuurmiddelen of schuursponsjes om het touchscreen schoon te maken. Deze kunnen leiden tot schade aan het touchscreen-oppervlak!

Gebruik voor het reinigen een zachte doek die licht bevochtigd kan worden met water of een mild schoonmaakmiddel. Het reinigingsmiddel moet op de doek worden gespoten en niet rechtstreeks op het oppervlak.

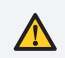

Geen rechtstreeks water aanbrengen of met vloeibare middelen spuiten!

### 7.2. De batterij vervangen

Aan de achterzijde van de touchscreenbedieningsunit bevindt zich onder de beschermkap een batterij voor het bufferen van de real-time klok – zie Afbeelding 2: Touchscreenbedieningsunit - achteraanzicht.

Deze batterij levert stroom aan de klok binnenin wanneer het apparaat is losgekoppeld, zodat de tijd en datum blijven updaten.

Een batterij is defect als de datum en tijd niet goed worden bijgewerkt wanneer het touchscreenbedieningsunit wordt uit- en weer ingeschakeld.

Geen van de apparaatinstellingen wordt beïnvloed door een defecte of lege batterij; deze blijven ook in uitgeschakelde toestand permanent opgeslagen. Batterij vervangen, type batterij nodig: CR2032-knoopcel.

Gebruik geen geweld! Het verkeerd plaatsen van de batterij, het vervangen van de batterij door een ander type of het niet in acht nemen van de polariteit kan leiden tot vernieling van de batterij of de touchscreenbedieningsunit.

Het verwijderen en plaatsen van de batterij is alleen mogelijk door de beschermkap te verwijderen. Voordat u de beschermhoes verwijdert, moet het apparaat uitgeschakeld zijn.

Let er bij het verwijderen van de accu op dat deze aan de tegenoverliggende zijde van de poolklemmen naar buiten wordt geheven. Bij het plaatsen van de batterij schuift u deze eerst onder de poolklemmen en drukt u deze vervolgens volledig in (geldt alleen wanneer er poolklemmen aanwezig zijn).

Plaats na het plaatsen van de nieuwe batterij de beschermhoes terug en voorzie het apparaat opnieuw van stroom. De datum en tijd moeten in ieder geval worden aangepast na het vervangen van de batterij.

NOTITIES

# MAXIMISING Performance For you

#### © Alle rechten voorbehouden.

Geen enkel onderdeel van deze handleiding mag gedupliceerd en/of openbaar gemaakt via internet, door middel van druk, fotokopie, microfilm of in op enige andere wijze zonder voorafgaande schriftelijke toestemming van Spirotech bv

#### Spirotech bv

Postbus 207 5700 AE Helmond, NL T +31 (0)492 578 989

www.spirotech.nl / www.spirotech.be

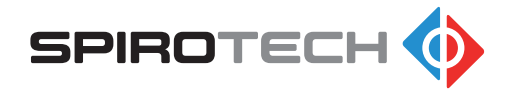